# Contenido

| Consola Especialista Windows                                                |
|-----------------------------------------------------------------------------|
| Paginación de Vistas4                                                       |
| Paginación en búsquedas4                                                    |
| Botón limpiar en búsqueda de casos4                                         |
| Opción incluir Casos Cerrados5                                              |
| Opción Filtrar6                                                             |
| Consola de Configuración Windows8                                           |
| Paginación en buscadores8                                                   |
| Paginación en listados de Usuarios por proyectos, Compañías y proveedores14 |
| Filtro en la grilla de Usuarios por Proyectos14                             |
| Filtro en la grilla de Compañias14                                          |
| Filtro en la grilla de Proveedores14                                        |
| Modificación funcional de Combos en Reglas y Vistas15                       |
| Consola Especialistas Web16                                                 |
| Paginación de Vistas16                                                      |
| Paginación en búsquedas16                                                   |
| Opción incluir Casos Cerrados16                                             |
| Modificación funcional de Combos en Reglas y Vistas17                       |
| Opción Filtrar                                                              |

| Firefox T Aranda SERVIC       | E DESK CONFIGURACI >       | Arar          | nda SERVICE DESK® Web E                       | dition ×                 | Aranda SERVICE DESK® Web Editi      | ion 🛛 🛛 🗌 Aranda SEl  | RVICE DESK ×                  | +            |                     |
|-------------------------------|----------------------------|---------------|-----------------------------------------------|--------------------------|-------------------------------------|-----------------------|-------------------------------|--------------|---------------------|
|                               | Pages/ServiceCalls.aspx    |               |                                               |                          |                                     | ☆ マ C 🛃 - Go          | ogle                          | <u>ب</u> الم |                     |
| Más visitados Comenzar a us   | sar Firefox 🔊 Últimas noti | cias 🗍 A      | randa BLOGIK® Web                             |                          |                                     |                       |                               | Marcadore    | s 📀                 |
| Aranda SERVICE DESK           | Buscar Exportar 😝          | ver vista     | vista 1                                       |                          |                                     |                       |                               |              |                     |
| Requerimientos de Servicio    | APPLICATION AD             | 1INISTR/      | ATOR 21/0                                     | 1/2013 03:03             | 3:25 p.m.                           |                       |                               |              | ۷                   |
| De mis grupos<br>Del Proyecto | » MESA DE S                | ERVI          | CIOS -DTI                                     | AESA DE SERV             | VICIOS -DTI 💌                       | Elfe                  | Estado                        |              |                     |
| Cerrados<br>Próximos a vencer | Este es el listado d       | e todos io    | s Requerimientos de ser                       | vicio dei pro            | yecto. Por lavor seleccione un iter | n para editar o ver.  | Fecha de Registro             |              | W                   |
| Ver Todos                     |                            | Requ          | erimientos de Servi                           | cio                      |                                     | 0.1                   | Desde                         |              |                     |
| V Problemas                   | ×<br>×                     | 57889         | 21/01/2013 10:49:49                           | REGISTRADO               | ADRIANA TABARES SALAZAR             | CATEGORIA PRUEBAS     | Hasta                         | <b>T</b> (0) |                     |
| 🖓 Cambios 🔹                   | ×                          |               | a.m.                                          |                          |                                     | Ambiente para Sistema | Nombre del<br>Cliente         |              |                     |
| 📋 Tareas 🔹                    | *                          | 57851         | p.m.                                          | REGISTRADO               | prueba                              | Información           | Ciudad                        | <b>•</b>     | 0,                  |
| Base de Conocimiento          | *<br>*                     | 57848         | 17/01/2013 10:07:46<br>a.m.                   | REGISTRADO               | ALEXANDRA ARCINIEGAS MORENO         | CATEGORIA PRUEBAS     | Compañía                      |              |                     |
|                               |                            | 57847         | a.m.<br>15/01/2013 09:52:49                   | REGISTRADO               | FERNANDO SARMIENTO CIFUENTES        | CATEGORIA PRUEBAS     | CI                            |              | 6                   |
| Salir 3                       | ×                          | 5/841         | a.m.                                          | REGISTRADO               | ZUEMA LUCIA CHOCONTA LEON           | Seguridad Informática | Categoría                     | <b>P</b>     | -                   |
|                               |                            |               |                                               |                          |                                     |                       | Grupo de                      |              | 0                   |
|                               |                            | € 70.40       | 15/01/2013 09:50:34                           | DECISTRADO               | -di                                 |                       | Especialistas<br>Especialista |              |                     |
|                               |                            | < 1<br>Regist | >   Página 1 de 1 - T<br>ros por página: 50 C | otal registro:<br>ambiar | s 24.                               |                       | Autor                         |              | <                   |
|                               |                            | dflaklñd      | lkadfañkdslfñañlfdksa                         |                          |                                     |                       | Filtrar                       |              |                     |
|                               |                            |               |                                               |                          |                                     |                       |                               |              | 03:39 p.m.<br>lunes |
|                               |                            |               |                                               |                          |                                     |                       |                               |              | - 10                |
| •••••                         | •••••                      | •••••         | •••••                                         | •••••                    |                                     | •••••                 |                               |              | 19                  |
| Consola Usuar                 | io                         |               |                                               |                          |                                     |                       |                               |              | 19                  |
| Doginación                    | on húcaua                  | dae           |                                               |                          |                                     |                       |                               |              | 20                  |
| Paginación                    | en busque                  | Jas.          | •••••                                         | •••••                    |                                     | •••••                 |                               | ••••••       | 20                  |
| Paginación e                  | en listado d               | de ir         | ncidentes,                                    | Camb                     | oios y requerim                     | nientos de            | e servicio                    |              | 20                  |
|                               |                            |               |                                               |                          |                                     |                       |                               |              | 24                  |
| Consola Mobil                 | e                          | •••••         | •••••                                         | •••••                    | •••••                               | •••••                 |                               |              | 21                  |
| Paginación e                  | en búsque                  | das           | de Clientes                                   | s, Cor                   | npañías y Cl´s.                     |                       |                               |              | 21                  |
|                               |                            |               |                                               |                          |                                     |                       |                               |              |                     |
| Paginación e                  | en listado (               | de ir         | icidentes y                                   | requ                     | ierímientos de                      | servicio.             |                               |              | 21                  |
| Consola de Co                 | nfiguraciór                | n W           | eb                                            |                          |                                     |                       |                               |              |                     |
|                               | in Baracioi                |               | 00111111                                      |                          |                                     |                       |                               |              |                     |
| Paginación e                  | en buscado                 | ores          | •••••                                         |                          |                                     |                       |                               |              | 22                  |
| Paginación                    | on listados                | ا مار         | Isuarios r                                    | or nr                    | overtos Com                         | nañías v n            | roveedores                    |              | 26                  |
| i aginacion (                 |                            | uc            |                                               | or pr                    | oyceros, com                        | sanas y p             | loveedores.                   |              | 20                  |
| Filtro en la g                | grilla de Us               | uari          | os por Pro                                    | yecto                    | os                                  |                       |                               |              | 26                  |
| Filtro en la g                | rilla de C                 | omr           | añias                                         |                          |                                     |                       |                               |              | 27                  |
|                               |                            | 0111          |                                               |                          |                                     |                       |                               |              |                     |
| Filtro en la g                | grilla de Pr               | ove           | edores                                        | •••••                    |                                     | •••••                 |                               |              | 27                  |
| Modificació                   | n funciona                 | l de          | Combos e                                      | n Reg                    | las v Vistas                        |                       |                               |              | 27                  |
| meaneacter                    |                            | 1 4 6         | 0011100000                                    |                          |                                     |                       |                               |              |                     |
| Consola Profile               | 5                          | •••••         | ••••••                                        |                          |                                     |                       |                               |              | 28                  |
| Paginación e                  | en Configu                 | racio         | ón de usua                                    | rins                     |                                     |                       |                               |              | 28                  |
| i uginucion (                 | en compa                   | ruci          |                                               |                          |                                     |                       |                               |              | 20                  |
| Filtro en la g                | grilla de Us               | suar          | ios                                           |                          |                                     |                       |                               |              | 29                  |
| Buscador en                   | AsociarII                  | (112)         | rios a Dorfi                                  | امد                      |                                     |                       |                               |              | 20                  |
|                               |                            | Juai          |                                               | 103                      |                                     | •••••                 | •••••                         |              | 50                  |
| Glosario                      |                            |               |                                               |                          |                                     |                       |                               |              | 30                  |

| Recomendaciones | importantes | 31 |
|-----------------|-------------|----|
|-----------------|-------------|----|

A continuación se describen los cambios realizados en la Herramienta Aranda Service Desk, consolas Web y Windows y en el módulo Profile.

## **Consola Especialista Windows**

#### Paginación de Vistas

- Se implementa paginación para las vistas estándar y vistas personalizadas de las páginas de Cambios, Requerimientos de Servicio, problemas e incidentes.

- El usuario podrá cambiar la cantidad de registros que desea ver por página siempre y cuando este no exceda los 100 registros; tendrá disponibles las opciones 10, 20, 50 y 100.

|                      | and the second second se |                                  |              |                                  |                         |             |                                |                          |
|----------------------|----------------------------------------------------------------------------------------------------|----------------------------------|--------------|----------------------------------|-------------------------|-------------|--------------------------------|--------------------------|
| namentas             | Veueleacon                                                                                                    |                                  |              |                                  |                         |             |                                |                          |
| oporte a servicio    | Peperimetor                                                                                                    | de service por proyecto          |              |                                  |                         |             |                                |                          |
| 100                  | Analis areas                                                                                                    |                                  |              |                                  |                         |             |                                |                          |
| 195                  | Ma Caso                                                                                                    | · Parta de Decentra ·            | Frink P      | Chesta 19                        | Calaxinia in            | Chevalar 14 | Internetic                     | * 44x                    |
| Variessen.           |                                                                                                    | \$78+0.10/12/0912 Ph 14-27 p.m.  | HEATSO       | AABON LEVE GAR AVITO ACOUNT      | Cases WER               |             | ARR SCATTON ACMINISTRATOR      | Infana Infi, PE All PART |
| 6                    |                                                                                                    | \$7513 19/12/0012 10:00-52 a.m.  | #EIZ1TRADO   | facts                            | Casos WEB               |             | APPLICATION ADVENDITIATOR      | APR SCATSON ADMINIST     |
| No.                  | -                                                                                                    | \$7807-21/11/2012 09:50-48 a.m.  | BEGINEADO    | ALFORADERS AND TRAFFLASS MOREINO | Calor WEB               |             | VERY DAVID CONTAINT REPORT     | ARR SCATION ADMINIST     |
| A series of the      | -                                                                                                    | \$7512 14/12/0012 04:40:00 p.m.  | REGISTRADO   | MARCHES CRIZA                    | Casos WEB               |             | APPLICATION ACHINGSTRATOR      | COANA DEL PELAR PARE     |
| 081400               |                                                                                                    | \$7908 21111/2012 81 /50/08 p.m. | RECOMPANY    | AND SQUEED LOPEZ PORTRO          | Casis WEB               |             | LINESS, DAVID GONDALE? RAMEREZ | DOMINA DEL PELAN PART    |
| -                    |                                                                                                    | 07804 19(12)0002 04:40 36 p.m.   | 5000000000   | PERMANDO SARPHENTO CIPUENTE      | Sepurched Informatice   |             | DOWNA DEL PELAR PAREDES CRUIZ  | DIANA DEL PELAN PAPE     |
| 1                    |                                                                                                    | \$7615 19(12)(2012 06:44:00 p.m. | SCLOCEDINADO | MIRIA ALESANDRA LODANO MOVO      | Archevos Biogunados por | 5           | DOMAI CEL PEAR PRIVEDES CITUZ  | COMMA DEL PILAR PAR      |
| -                    |                                                                                                    | \$7511 10(12/0012 00 19:27 p.m.  | SOUCCEPHADO  | Davi Sugo                        | Casos WEB               |             | DOWN ORL PEAK PAREDES CRUZ     | COMMON DEL PELAN PAR     |
| Incomes              |                                                                                                    | 57806 20/12/2012 02:59-22 p.m.   | SOLUCIONADO  | COMMA DEL PELAR PAREDES CITUE    | Casos WEB               |             | IDEANA DEL FELAR PAREDES CRUZ  | EGANA DEL PELAR PARI     |
| Poliense             |                                                                                                    |                                  |              |                                  |                         |             |                                |                          |
| Canton<br>Zanan      |                                                                                                    |                                  |              |                                  |                         |             |                                |                          |
| Canton<br>V<br>Tanan |                                                                                                    |                                  |              |                                  |                         |             |                                |                          |

## Paginación en búsquedas

- Se implementa paginación en los buscadores de incidentes, cambios, requerimientos de servicio y problemas. Al igual que en las vistas el usuario podrá cambiar la cantidad de registros que requiere ver por página con las siguientes opciones 10, 20,50 y 100
- La paginación también aplica para buscadores de Clientes, compañías, Ci´s, Casos relacionados y buscar iguales.

#### Botón limpiar en búsqueda de casos

- En la ventana de búsqueda se adiciona el botón *"Limpiar"* que le permitirá al usuario borrar todos los criterios de búsqueda ingresados previamente.

| Dusca               | Limpiar   | 🐼 Exportar 🛛 Cerrar      |            |
|---------------------|-----------|--------------------------|------------|
| Juscar por          | Inc       | identes                  |            |
| Incluir ca          | sos cerra | dos                      |            |
| Datos gene          | erales    |                          |            |
| Código              |           |                          |            |
| Descripción         |           |                          |            |
| Tipo de<br>registro | Todos     |                          | *          |
| Estado              |           |                          | -          |
| Categoría           |           |                          | - ×        |
| Prioridad           |           |                          | -          |
| Impacto             |           |                          |            |
| Urgencia            |           |                          | *          |
| Servicio            |           |                          | -          |
| Grupo               |           |                          |            |
| Especialista        |           |                          |            |
| Fechas              | _         |                          |            |
|                     | Desde     | 21/12/2012 02:30:19 p.m. | *          |
|                     | Hasta     | 21/12/2012 02:30:19 p.m. | <b>W</b> . |
|                     | masta     | 21/12/2012 02:30:19 p.m. | ¥.         |

#### **Opción incluir Casos Cerrados**

- El buscador de casos cuenta con la opción *"Incluir casos cerrados"*, con esta el usuario incluirá en los criterios de búsqueda, los casos que se encuentren en estado "cerrado", es decir, un estado final del ciclo de vida del caso

**Nota**: Tenga en cuenta que si el usuario no selecciona esta opción, no se tendrán en cuenta los casos en estado cerrado. Por otra parte cuando el usuario realice una búsqueda utilizando el criterio estado y el seleccionado sea un estado cerrado la opción se activará automáticamente.

| Búsqu         | ıeda      | a general                  |
|---------------|-----------|----------------------------|
| 🔎 Buscar 🛛    | Limpiar   | 😧 Exportar 🔞 Cerrar        |
| Buscar por    | Inc       | cidentes 🔹                 |
| 🗸 Incluir cas | sos cerra | ados                       |
| Datos gene    | erales —  |                            |
| Código        |           |                            |
| Descripción   |           |                            |
| Tipo de       | Todos     | •                          |
| Estado        | CERRA     | ADD 🔽                      |
| Categoría     |           | ▼ X                        |
| Prioridad     |           | •                          |
| Impacto       |           | •                          |
| Urgencia      |           | •                          |
| Servicio      |           | •                          |
| Grupo         |           |                            |
| Especialista  |           | <b>R</b>                   |
| Fechas        |           |                            |
|               | Desde     | 21/12/2012 02:30:19 p.m. 💌 |
|               | Hasta     | 21/12/2012 02:30:19 p.m.   |

## **Opción Filtrar**

Funcionalidad disponible para Incidentes, Cambios, Requerimientos de Servicio y Problemas.

Esta opción le permitirá realizar búsquedas sobre los datos de la vista seleccionada y tendrá disponibles los siguientes criterios:

-No. Caso -Estado -Fecha de Registro -Cliente -País -Ciudad -Compañía -Cl -Categoría -Prioridad -Grupo Especialistas -Especialista -Autor

Para el tipo de caso problema estarán disponibles los siguientes campos:

-No. De caso -Estado -Fecha de Registro -Cl -Categoría -Prioridad -Grupo Especialistas -Especialista -Autor

Para la vista estándar "*Ver todos*", el filtro tendrá disponible el campo "Proyecto", siempre y cuando el usuario este asociado a más de un proyecto

**Importante**: Únicamente se tendrán en cuenta los registros que estén en las vistas estándar; En las vistas personalizadas, no estará disponible esta funcionalidad.

| 🎇 ASDK Console - A | Aranda - 8.1.7.3     |                        |                  |                          |                                |                           |       |                             |               |               |         |           |           | - 8 ×  |
|--------------------|----------------------|------------------------|------------------|--------------------------|--------------------------------|---------------------------|-------|-----------------------------|---------------|---------------|---------|-----------|-----------|--------|
| Información        |                      |                        |                  |                          | TOR] \ MESA DE SE              | RVICIOS -DTI              |       |                             |               |               | Aram    | I SERVICE | e desk ®  |        |
| Archivo Buscar     | Ver Provectos H      | erramientas            | Configurar B     | D Avuda                  |                                |                           |       |                             |               |               |         |           |           |        |
|                    |                      | 17                     |                  |                          | E (# )                         |                           |       |                             |               |               |         |           |           |        |
| Herramientar       | utterester Terres    | i den dire alle alle a |                  |                          | . 🖤 🗳                          |                           |       |                             |               |               |         |           |           |        |
| Casada a servicia  | visualización Insero | ion/Edicion            |                  |                          |                                |                           | _     |                             |               | - 0           |         |           |           |        |
| Soporte a servicio | Mis Incidentes       |                        |                  | -                        |                                |                           |       |                             |               | Filtro        |         |           |           | 4      |
|                    | No. Caso             | ▼ Fecha                | de Registro 💌    | Estado 🛛 🕹 💌             | Cliente                        | Categoría                 | • 9   | Servicio 🔹                  | Responsable   | No. Caso      |         |           |           |        |
|                    | > 2                  | 4355 02/09/            | 2010 06:13:43    | EN ESPERA POR USUA       | LUIS MANUEL SALAZAR BURGOS     | CATEGORIA PRUEBAS         | S     | SERVICIO PRUEBAS            | APPLICATION   |               |         |           |           | _      |
| Ver resumen        | 6                    | 7124 10/12/            | 2012 10:59:46    | PROCESO                  | FERNANDO SARMIENTO CIFUENTE    | Casos WEB                 | S     | Sistemas de Información y : | 5 APPLICATION | Estado        | L       |           |           |        |
|                    | 6                    | 7222 17/01/            | 2013 05:59:52    | PROCESO                  | APPLICATION ADMINISTRATOR      | CATEGORIA PRUEBAS         | s     | SERVICIO PRUEBAS            | APPLICATION   | Fecha de Reg  | gistro  |           |           |        |
|                    | 6                    | 7030 22/11/            | 2011 10:37:37    | PROCESO                  | CLAUDIA CONSTANZA BOHORQUEZ F  | Bases de Datos            | I     | nternet / Intranet          | APPLICATION   | Desde         | 11 :: • | - Hasta / | 7 ::      | -      |
|                    | 6                    | 7159 14/01/            | 2013 02:46:18    | REGISTRADO               | AAA_GERMAN02                   | CATEGORIA PRUEBAS         | S     | SERVICIO PRUEBAS            | APPLICATION   |               |         | -         |           |        |
| Requerimientos de  | 6                    | 7123 10/12/            | 2012 10:56:17    | REGISTRADO               |                                | Casos WEB                 | s     | sistemas de Información y : | 5 APPLICATION | Cliente       |         |           |           | -      |
| servicio           | 6                    | 7125 10/12/            | 2012 01:43:33    | REGISTRADO               |                                | CATEGORIA PRUEBAS         | S     | ERVICIO PRUEBAS             | APPLICATION   |               |         |           |           |        |
|                    | 6                    | 7235 18/01/            | 2013 12:04:23    | REGISTRADO               | APPLICATION ADMINISTRATOR      | CATEGORIA PRUEBAS         | S     | SERVICIO PRUEBAS            | APPLICATION   | País          |         |           |           | -      |
|                    | 6                    | 7253 21/01/            | 2013 11:44:25    | REGISTRADO               | APPLICATION ADMINISTRATOR      | CATEGORIA PRUEBAS         | s     | SERVICIO PRUEBAS            | APPLICATION   |               |         |           |           |        |
| Incidentes         | 6                    | 7254 21/01/            | 2013 11:44:25    | REGISTRADO               | APPLICATION ADMINISTRATOR      | CATEGORIA PRUEBAS         | S     | SERVICIO PRUEBAS            | APPLICATION   | Ciudad        |         |           |           | •      |
|                    | 6                    | 7255 21/01/            | 2013 11:44:26    | REGISTRADO               | APPLICATION ADMINISTRATOR      | CATEGORIA PRUEBAS         | S     | SERVICIO PRUEBAS            | APPLICATION   | Compañía      |         |           |           | -      |
|                    | 6                    | 7256 21/01/            | 2013 11:44:26    | REGISTRADO               | APPLICATION ADMINISTRATOR      | CATEGORIA PRUEBAS         | S     | SERVICIO PRUEBAS            | APPLICATION   | Comparina     |         |           |           | _      |
| V                  | 6                    | 7127 12/12/            | 2012 04:26:11    | REGISTRADO               | RENO                           | Casos WEB                 | I     | nternet / Intranet          | APPLICATION   |               |         |           |           |        |
| Problemas          | 6                    | 7242 18/01/            | 2013 03:33:33    | REGISTRADO               | ALEXANDRA ARCINIEGAS MORENO    | Casos WEB                 | I     | nternet / Intranet          | APPLICATION   | u             |         |           |           |        |
|                    | 6                    | 7187 17/01/            | 2013 07:57:10    | REGISTRADO               | APPLICATION ADMINISTRATOR      | CATEGORIA PRUEBAS         | S     | ERVICIO PRUEBAS             | APPLICATION   | a             |         |           | <b>v</b>  | x      |
|                    | 6                    | 7158 14/01/            | 2013 02:45:25    | REGISTRADO               | AAA_GERMAN02                   | CATEGORIA PRUEBAS         | S     | SERVICIO PRUEBAS            | APPLICATION   | Lategoria     | 1       |           |           | 100    |
|                    | 6                    | 7221 17/01/            | 2013 05:59:51    | REGISTRADO               | APPLICATION ADMINISTRATOR      | CATEGORIA PRUEBAS         | s     | SERVICIO PRUEBAS            | APPLICATION   | Prioridad     |         |           |           | •      |
| Cambios            | 6                    | 7203 17/01/            | 2013 01:59:33    | REGISTRADO               | JENNY CAROLINA CÀRDENAS AYALA  | CATEGORIA PRUEBAS         | S     | ERVICIO PRUEBAS             | APPLICATION   | Grupo de      |         |           |           |        |
| <b>2</b>           | 6                    | 7157 14/01/            | 2013 01:35:11    | REGISTRADO               | AAA_GERMAN02                   | CATEGORIA PRUEBAS         | s     | ERVICIO PRUEBAS             | APPLICATION   | especialistas |         |           |           | -      |
| S 10               | 6                    | 7220 17/01/            | 2013 05:59:51    | REGISTRADO               | APPLICATION ADMINISTRATOR      | CATEGORIA PRUEBAS         | S     | SERVICIO PRUEBAS            | APPLICATION   | Fenerialista  |         |           |           |        |
| Tareas             | 6                    | 7151 11/01/            | 2013 12:10:41    | REGISTRADO               | ADRIANA MARIA CIFUENTES SALAZA | Archivos Bloqueados por : | 508 C | Correo Electrónico          | APPLICATION   | Lapoolaiotu   |         |           |           | •      |
|                    | 6                    | 7223 17/01/            | 2013 06:22:28    | REGISTRADO               | APPLICATION ADMINISTRATOR      | CATEGORIA PRUEBAS         | S     | SERVICIO PRUEBAS            | APPLICATION   | Autor         |         |           |           | •      |
| 12                 | 6                    | 7109 21/11/            | 2012 10:34:31    | SOLUCIONADO              | JENNY CAROLINA CARDENAS AYALA  | Casos WEB                 | S     | Sistemas de Información y : | 5 APPLICATION |               |         |           |           |        |
|                    | 6                    | 7126 11/12/            | 2012 11:48:05    | SOLUCIONADO              | SERGIO RAUL HERNANDEZ CAMPO    | Casos WEB                 | 1     | nternet / Intranet          | APPLICATION   |               |         |           |           |        |
| FSC                |                      |                        |                  |                          |                                |                           |       |                             |               |               |         |           | Filtrar   |        |
|                    | Registros            | : 24                   |                  |                          |                                |                           |       |                             |               |               |         |           |           | _      |
|                    | •                    |                        |                  |                          |                                |                           |       |                             | Þ             |               |         |           |           |        |
| Alarmas 🖵          | Página 1             | ∃r p/                  | ícina actual 1 d | e 1 - Total Registros 24 | 50 💌                           |                           |       |                             |               |               |         |           |           |        |
| Otros              | Descripción          |                        |                  |                          |                                |                           | -     |                             |               |               |         |           |           |        |
|                    | TOD                  |                        |                  | N 01                     | DD 5 /                         |                           |       |                             |               | L             |         |           |           |        |
| Usuano: ADMINISTRA | ATUH                 |                        |                  | Ver. 8.1                 | B.D. Foranea                   |                           |       |                             |               |               |         |           |           |        |
| 🔊 Start 🛛 🚠 🛛 🖟    | 🔍 🛤 📓 🥖              | III 🧊 🗖                | I 🚳 🔚            | 1 2 2                    |                                |                           |       |                             |               |               | ES 🚎    | * 🖻 🗐 🕯   | 👍 03:16 p | p.m. 📃 |

El usuario podrá limpiar el filtro realizado, con la opción "Quitar filtro", disponible en la parte inferior de la grilla

| 💏 ASDK Console - A  | randa - 8.1.7.3           | i                                        |                                |                            |                             |             |               | <u> </u>              | _ 8 ×    |
|---------------------|---------------------------|------------------------------------------|--------------------------------|----------------------------|-----------------------------|-------------|---------------|-----------------------|----------|
| Información         |                           | APPLICATION ADMINIST                     | RATOR] \ MESA DE SE            | RVICIOS -DTI               |                             |             |               | Aranda SERVICE DESK ® |          |
| Archivo Buscar      | Ver Proyectos Herra       | mientas <u>C</u> onfigurar BD Ayuda      |                                |                            |                             |             |               |                       |          |
| i 🗋 • 🥒 💿 🔎         | ) 🧝 i 🗞 💗 😈 🚺             | 🥺 🌢 😋 🔚 🖓 🐘 🖢 🤌                          | 0 0                            |                            |                             |             |               |                       |          |
| Herramientas        | Visualización Inserción/I | Edición                                  |                                |                            |                             |             |               |                       |          |
| Soporte a servicio  | Mis Incidentes            | -                                        |                                |                            |                             |             | Filtro        |                       | ņ        |
|                     | No. Caso                  | Fecha de Registro 💌 Estado 🥢             | Tiente                         | Categoría                  | Servicio                    | Recooncable | No Caso       |                       |          |
|                     | ► 67223                   | 17/01/2013 06-22-28 PEGISTRADO           | APPLICATION ADMINISTRATOR      | CATEGORIA PRI IFRAS        | SERVICIO PRUEBAS            | APPLICATION |               |                       |          |
|                     | 67151                     | 11/01/2013 12:10:41 (REGISTRADO          | ADRIANA MARIA CIELENTES SALAZA | Archivos Bloqueados por Sc | a Correo Electrónico        | APPLICATION | Estado        | REGISTRADO            | -        |
| Ver resumen         | 67242                     | 2 18/01/2013 03:33:33   REGISTRADO       | ALEXANDRA ARCINIEGAS MORENO    | Casos WEB                  | Internet / Intranet         | APPLICATION | Fecha de Bec  | istro                 |          |
| 0                   | 67127                     | / 12/12/2012 04:26:11   REGISTRADO       | RENO                           | Casos WEB                  | Internet / Intranet         | APPLICATION | Dende         |                       | _        |
| <b>N</b>            | 67256                     | 21/01/2013 11:44:26 REGISTRADO           | APPLICATION ADMINISTRATOR      | CATEGORIA PRUEBAS          | SERVICIO PRUEBAS            | APPLICATION | Desde         | // :: • Hasta // ::   | •        |
| Requerimientos de   | 67255                     | 21/01/2013 11:44:26 REGISTRADO           | APPLICATION ADMINISTRATOR      | CATEGORIA PRUEBAS          | SERVICIO PRUEBAS            | APPLICATION | Cliente       |                       |          |
| servicio            | 67254                     | 21/01/2013 11:44:25 REGISTRADO           | APPLICATION ADMINISTRATOR      | CATEGORIA PRUEBAS          | SERVICIO PRUEBAS            | APPLICATION | Cilence       |                       |          |
|                     | 67253                     | 3 21/01/2013 11:44:25 REGISTRADO         | APPLICATION ADMINISTRATOR      | CATEGORIA PRUEBAS          | SERVICIO PRUEBAS            | APPLICATION |               |                       |          |
|                     | 67235                     | 5 18/01/2013 12:04:23 REGISTRADO         | APPLICATION ADMINISTRATOR      | CATEGORIA PRUEBAS          | SERVICIO PRUEBAS            | APPLICATION | Pais          |                       | •        |
| La sidente s        | 67125                     | 5 10/12/2012 01:43:33 REGISTRADO         |                                | CATEGORIA PRUEBAS          | SERVICIO PRUEBAS            | APPLICATION | Ciudad        |                       | -        |
| Incidentes          | 67123                     | 3 10/12/2012 10:56:17 · REGISTRADO       |                                | Casos WEB                  | Sistemas de Información y S | APPLICATION |               |                       |          |
|                     | 67159                     | 14/01/2013 02:46:18 REGISTRADO           | AAA_GERMAN02                   | CATEGORIA PRUEBAS          | SERVICIO PRUEBAS            | APPLICATION | Compañia      |                       | •        |
|                     | 67158                     | 3 14/01/2013 02:45:25   REGISTRADO       | AAA_GERMAN02                   | CATEGORIA PRUEBAS          | SERVICIO PRUEBAS            | APPLICATION |               |                       |          |
| Problemas           | 67221                     | 17/01/2013 05:59:51 REGISTRADO           | APPLICATION ADMINISTRATOR      | CATEGORIA PRUEBAS          | SERVICIO PRUEBAS            | APPLICATION | a             |                       |          |
|                     | 67220                     | ) 17/01/2013 05:59:51   REGISTRADO       | APPLICATION ADMINISTRATOR      | CATEGORIA PRUEBAS          | SERVICIO PRUEBAS            | APPLICATION |               |                       |          |
|                     | 67157                     | 14/01/2013 01:35:11   REGISTRADO         | AAA_GERMAN02                   | CATEGORIA PRUEBAS          | SERVICIO PRUEBAS            | APPLICATION | Categoría     |                       | <u> </u> |
| ~~                  | 67203                     | 3 17/01/2013 01:59:33 REGISTRADO         | JENNY CAROLINA CÁRDENAS AYALA  | CATEGORIA PRUEBAS          | SERVICIO PRUEBAS            | APPLICATION | Prioridad     |                       | -        |
| Cambios             | 67187                     | 17/01/2013 07:57:10 REGISTRADO           | APPLICATION ADMINISTRATOR      | CATEGORIA PRUEBAS          | SERVICIO PRUEBAS            | APPLICATION | Course de     | 1                     |          |
|                     |                           |                                          |                                |                            |                             |             | especialistas |                       | -        |
|                     |                           |                                          |                                |                            |                             |             | Especialista  |                       | -        |
| Tareas              |                           |                                          |                                |                            |                             |             |               |                       | _        |
| 999900              |                           |                                          |                                |                            |                             |             | Autor         |                       | •        |
|                     |                           |                                          |                                |                            |                             |             |               |                       |          |
| FSC                 |                           |                                          |                                |                            |                             |             |               | Filtrar               |          |
|                     | Registros: 18             |                                          |                                |                            |                             |             |               |                       |          |
| 0                   | •                         | ·                                        |                                |                            |                             | •           |               |                       |          |
| Alarmas 💌           | Página 1 🚔                | Ir Página actual 1 de 1 - Total Registro | s 18 50 🔻 🗶 Quitar             | Filtro                     |                             |             |               |                       |          |
| Otros               | Descripción               |                                          |                                |                            |                             |             |               |                       |          |
| Usuario: ADMINISTRA | TOR                       | Ver. 8.1                                 | B.D. Foránea                   |                            |                             |             |               |                       |          |
| 😂 Start 🔒 🖪         | i 💷 🚡 🥖                   | 🔲 📼 📑 🧊 🖉 -                              |                                |                            |                             |             |               | ES 🚎 客 눧 🐏 👧 03:31    | p.m. 📃   |

## Consola de Configuración Windows

## Paginación en buscadores

- Se implementa paginación en los siguientes buscadores:

- ✓ Buscador Usuarios
- ✓ Buscador Compañias
- ✓ Buscador Cl´s
- ✓ Buscador Proveedores

El usuario podrá cambiar la cantidad de registros que requiere ver por página, con las siguientes opciones 10, 20,50 y 100

A continuación se mencionan las páginas que hacen uso de estos buscadores:

Proyectos: Campo Administrador, contiene buscador de Usuarios; En este se pueden buscar todos los usuarios que se encuentran activos.

| Proyecto                        |                         |                                            |
|---------------------------------|-------------------------|--------------------------------------------|
| Proyectos<br>Se registran los p | royectos con los que po | ıdrá trabajar                              |
| 2 3 9                           |                         |                                            |
| Nombre                          | MESA DE SERVICI         | DS 0TI                                     |
| Administrador                   | DIANA CATALINA B        | EIRA CASTAÑEDA Butcar                      |
| C Estado Ina                    | ctivo                   | Estado Activo                              |
| 🔽 Utiliza Costo                 | s incidente             | 🔽 Utiliza Costos problema                  |
| 🔽 Utiliza Costo                 | s Cambio                | 🔽 Utiliza Costos Requerimiento de Servicio |

Compañías: Opción Asociar, contiene buscador de Compañías; en este se pueden buscar todas las compañías existentes y que aún no estén asociadas al proyecto.

|           |                | P                 |                      |      |            |  |
|-----------|----------------|-------------------|----------------------|------|------------|--|
| Compañia  | Contacto       | Dirección         | Teléfono             | EXT  | Celular    |  |
| ALPINA    | agora          | atđ               | atđ                  | asdi | adfatdfadf |  |
| ARANDA    | uno            |                   |                      |      |            |  |
| ARANDA2   | William Suarez |                   |                      |      |            |  |
| COM10000  |                | LA CAPILLA, RUTA  | 2966649              |      |            |  |
| COM100000 |                | CONT. IGUÁ, HIPÓI | José Rotela 5223117, |      |            |  |
| COM100001 |                | CHILE 3424, ESQ A | Pta. Teresa Couste 3 |      |            |  |
| COM100007 |                | 6 DE ABRIL 931 ES | Contacto: Julio Pere |      |            |  |
| COM100008 |                |                   |                      |      |            |  |
| COM100009 |                | BVAR. BATLLE Y O  |                      |      |            |  |
| COM10001  |                | AV. BATLLE Y OBD  | 03122474             |      |            |  |

Proveedores: Opción Asociar, contiene buscador de Proveedores; en este se pueden buscar todas los proveedores existentes y que aún no estén asociados al proyecto.

| Proveedor<br>Aquí podrá ingresar la l | información sobre los terceros | relacionados con su or | rganización |      |         |            |
|---------------------------------------|--------------------------------|------------------------|-------------|------|---------|------------|
|                                       |                                | <i>"</i>               |             |      |         |            |
| Proveedor                             | Contacto                       | Dirección              | Teléfono    | Ext  | Celular | 1          |
| COM110467                             |                                |                        |             |      |         |            |
| COM119175                             |                                |                        |             |      |         |            |
| COM121369                             | 1                              |                        |             |      |         | 2          |
| COM123687                             |                                |                        |             |      |         |            |
| COM140066                             |                                |                        |             |      |         |            |
| COM146018                             |                                |                        |             |      |         |            |
| COM149799                             |                                |                        |             |      |         |            |
| COM15444                              |                                |                        |             |      |         |            |
| COM161676                             |                                |                        |             |      |         |            |
| COM164275                             |                                |                        |             |      |         |            |
| •                                     |                                |                        |             |      |         |            |
| Página 1 🚔                            | Ir Página actual 1 de 7 -      | Total Registros 63     |             | 10 - | Asociar | Desasociar |

Configuración de correo: Campo Cuenta, contiene un buscador de usuarios, en este se pueden buscar todos los usuarios que estén activos y pertenezcan al proyecto.

| Configuraci | ión de Correo             | × |
|-------------|---------------------------|---|
| Configu     | ración de Correo          |   |
|             |                           |   |
| 💽 😧         | 0                         |   |
|             |                           |   |
|             |                           |   |
| Server      | Servidor correo principal |   |
|             |                           |   |
| Nombre      | Server mail               |   |
| Cumb        |                           |   |
| Luenta      |                           |   |
| Clave       | ххх                       |   |
| Cigro       |                           |   |
| Puerto      | 25 🚖                      |   |
| Protocolo   | SMTP                      |   |
|             |                           |   |
| Secure      | Socket Laver (SSL)        |   |
|             | , , _/                    |   |

Configuración plantilla del correo: Campo Nombre usuario, contiene buscador de usuarios, en este se puede buscar todos los usuarios disponibles.

| 🤣 Plantillas            |                           |             |
|-------------------------|---------------------------|-------------|
| Plantillas              |                           |             |
| Permite ingresar las p  | plantillas de correo      |             |
|                         |                           |             |
| - Calenciana al formate | 2                         |             |
| -Seleccione el formato  |                           |             |
| • HTML                  | 🔘 Sin formato             |             |
|                         |                           |             |
| Nombre                  |                           |             |
| Configuración de con    | 160                       |             |
| Asunto                  |                           |             |
| Asunto_Maira            |                           |             |
| Por Defecto             |                           |             |
|                         |                           |             |
| Nombre Usuario          | AARON BENEDITTI RANGEL    |             |
|                         | ,                         |             |
| Correo Eléctronico      | maira.ruge@arandasoft.com |             |
| Cuerpo                  |                           | Agregar Tag |
| Texto enriquecido       | Texto plano               |             |
| 🗷 🎯   🐚 🐰 (             | ╩≣≣≣ B / U S   詳詳₩ ♥      |             |
| n a 🌚 📓 🗄               |                           |             |
| Plantilla               |                           | *           |

Plantilla: Campo Nombre del cliente, permite buscar todos los clientes que están asociados al proyecto, campo Compañía, permite buscar todas las compañías asociadas al proyecto, Campo CI, permite buscar todos los CI's que estén asociados al proyecto.

| Plantillas |                    |                                 | × |  |  |  |  |
|------------|--------------------|---------------------------------|---|--|--|--|--|
| Plantill   | as                 |                                 |   |  |  |  |  |
|            |                    |                                 |   |  |  |  |  |
| 🛛 😧 🧕      |                    |                                 |   |  |  |  |  |
| Newbox [7  | 4 ANT THE A        |                                 |   |  |  |  |  |
| Nombre Is  | LANTILLA           |                                 |   |  |  |  |  |
|            | URGENCIA           | HIGH                            |   |  |  |  |  |
|            | TIPO DE REGISTRO   | INCIDENTES                      |   |  |  |  |  |
| 1          | PRIORIDAD LOW      |                                 |   |  |  |  |  |
|            | CATEGORIA          | Incidentes                      |   |  |  |  |  |
|            | NOMBRE CLIENTE     | SERGIO RAUL HERNANDEZ CAMPOS    |   |  |  |  |  |
|            | GRUPO ESPECILISTAS | Jefes Oficina                   |   |  |  |  |  |
| 8          | COMPAJIA           | COM100140                       |   |  |  |  |  |
|            | IESPELIALISTA      | IGLURIA PATRICIA PENUELA FRANCU |   |  |  |  |  |
|            | a                  | CSN744000AB-LAPTOP              |   |  |  |  |  |
|            | SERVICIO           | Internet / Intranet             |   |  |  |  |  |
|            | SLA                | SLA Bajo (12 Horas)             |   |  |  |  |  |
|            | IMPACTO            | LOW                             |   |  |  |  |  |

Servicios: Pestañas usuarios y compañías, Cls; en cada una de estas pestañas están disponibles los buscadores correspondientes que le permitirán realizar búsquedas de Clientes compañías y Cis que pertenezcan al proyecto y que aún no están asociados al servicio.

| 🖌 Apicar 🙀 Cancelar 🥥 Cenar                                                                                                    |                                                                                                    |
|----------------------------------------------------------------------------------------------------|----------------------------------------------------------------------------------------------------|
| atos Generales SLA, OLA y UC                                                                                                    |                                                                                                    |
| Servicio                                                                                                    | b Asociaciones                                                                                       |
| Batos Generales del Servicio                                                                                                    | Unasion y Compañías   Ch   Area de Negocion   Archivos   Grupos de especialistas   Persponsabilidade |
| Para asociar SLA's , Usuarior, CI's y Compañías debe<br>gabar el servicio. Utilice foi botories Asociar y<br>desacociar para desplegar las pantañas de bunqueda de<br>ada una de las anoniaciones. | ADRIVAN CATALINA RIVERA GALVIS<br>ADRIVAN CATALINA RIVERA GALVIS<br>ADRIVAN DEL ROCID RIGAS RAMIFICZ |
| Nombre de servicio                                                                                                    | ADRIANA LUCIA MANTILLA GOMEZ                                                                         |
| Careo Electrónico                                                                                                    | ADRIANA LUCIA RIOS ALZATE                                                                            |
| stado Impacto                                                                                                    | ADRIANA MARCELA GONZÁLEZ ROJAS                                                                       |
| LUDelaut 💌 HGH                                                                                                    | <ul> <li>ADRIANA MARCELA GÓMEZ MATEUS</li> </ul>                                                     |
| Responsable del Servicio                                                                                                    | ADRIANA MARCELA HERNANDEZ RUZ                                                                        |
| UAN FELIPE BANAAS LOPEZ                                                                                                    | Págne 1 gr Págne actual 1 de 11 - Tatal Registres 111     Comparises                                 |
| Sa por defectio (SLA Mup Bajo (24 horas)                                                                                                    | COM10000                                                                                             |
| alendario                                                                                                    | COM100000                                                                                            |
| IESA DE SERVIDIOS                                                                                                    | C0M100001                                                                                            |
| escripción                                                                                                    | C0M100007                                                                                            |
| Coneo Electrónico                                                                                                    | COM100008                                                                                            |
|                                                                                                    | COM10009                                                                                             |
|                                                                                                    | COM10001                                                                                             |

SLA's: Pestañas Usuarios x Grupo cliente, Compañias x cliente grupo, Cl's x cliente grupo, en cada una de estas pestañas están disponibles los buscadores correspondientes que le permitirán realizar búsquedas de Clientes compañías y Cis que pertenezcan al proyecto y que aún no están asociados a los grupos de los SLA.

| SLA                                    | ×                                                                                                    |
|----------------------------------------|----------------------------------------------------------------------------------------------------|
| SLA                                    |                                                                                                    |
| 👻 🖹 🧕                                  |                                                                                                    |
| Datos Generales Métricas x Grupo clier | te Usuarios x Grupo cliente Compañilas x Cliente grupo CI x Cliente Grupo                                                          |
| Grupo Cliente                          | Usuarios Relacionados (SLA - Grupo)                                                                                                |
| S VP<br>S ORO                          | ANTONIO JOSE SARMIENTO NOVA S.J.<br>JOAQUIN EMILIO SANCHEZ GARCIA S.J<br>ROBERTO ENRIQUE MONTOYA VILLA<br>VICENTE DURAN CASAS S.J. |
|                                        | 4<br>Página 1 😨 🗽 Página actual 1 de 1 - Total Registros 4 10 💌 <a></a> ( <a>Cocciar</a> (Desasociar >>)                           |

Usuarios por proyecto: Opción Asociar; Contiene buscador de Usuarios, en este se pueden buscar todos los usuarios que se encuentran activos y que aún no están asociados al proyecto.

| Se podrán relacionar los usuarios a los proyectos             |               |                                                  |
|---------------------------------------------------------------|---------------|--------------------------------------------------|
| <b>\$</b>                                                     |               |                                                  |
| Nombre usuario                                                | Alias         | ▼ Correo                                         |
| APPLICATION ADMINISTRATOR                                     | ADMINISTRATOR | maira.ruge@arandasoft.com,Elizabeth.miranda@aran |
| CARITO SANCHEZ                                                | CARITO        | maira.ruge@arandasoft.com.Elizabeth.miranda@aran |
| Nuevo CTE ORACLE PRUEBAS1                                     | CR1           | maira.ruge@arandasoft.com,£lizabeth.miranda@aran |
| RENO                                                          | RENITO        | maira.ruge@arandasoft.com;Elizabeth.miranda@aran |
| Stella                                                        | Stella        | maira.ruge@arandasoft.com,Elizabeth.miranda@aran |
| MARQUES URIZA                                                 | URIZA         | maira.ruge@arandasoft.com,£lizabeth.miranda@aran |
| ANDRES GARCIA SANCHEZ                                         | a-garcias     | maira.ruge@arandasoft.com,£lizabeth.miranda@aran |
| ANA MARÍA GARCÍA VELÁSQUEZ                                    | a-garciav     | maira.ruge@arandasoft.com,Elizabeth.miranda@aran |
| ANDRES FELIPE GIRALDO DAVILA                                  | a-giraldo     | maira.ruge@arandasoft.com;Elizabeth.miranda@aran |
| ALEXANDRA MILENA GOMEZ RUIZ                                   | a-gomez       | maira.ruge@arandasoft.com,£lizabeth.miranda@aran |
| 10                                                            | ]             |                                                  |
| Página 1 📑 Ir Página actual 1 de 6548 · Total Registros 65479 | 10            | Asociar Desasociar                               |

Grupo de especialistas: Contiene buscador de usuarios; en este se pueden buscar todos los usuarios con rol de especialistas que están asociados al proyecto.

| Grupos                                                                                                    |                                                                                                    |
|----------------------------------------------------------------------------------------------------|----------------------------------------------------------------------------------------------------|
| Grupos<br>Administrador<br>Analisis Funcional<br>Apoyo a la Academia<br>Asistencia de Proyectos<br>Asistencia de Seguridad<br>Desarrollo y Mantenimiento<br>grupo de maira y german | Especialistas<br>Usuario<br>ADRIANA LUCÍA GUTIÉRREZ CUADRADO<br>ALFONSO JOSE GUZMAN LUGO<br>APPLICATION ADMINISTRATOR<br>ARIEL EDICSON CRUZ RUIZ<br>CESAR AUGUSTO SARMIENTO MANEGAS                                                 |
|                                                                                                    | CLESAR AUGUSTU SARMIENTU VANEGAS<br>CLAUDIA CONSTANZA BOHORQUEZ ROBAYO<br>CLAUDIA JANNETH QUINTERO AVELLA<br>DIANA DEL PILAR PAREDES CRUZ<br>FABIAN ANCIZAR BARRETO ENCISO<br>JORGE ALEJANDRO VARGAS PERDOMO<br>JUAN CARLOS ORDOÑEZ |
| 🛞 Soporte Tecnico<br>🙉 Telecomunicaciones                                                                                                    | XIMENA CASTANEDA CAMARGO                                                                                                    |

# Paginación en listados de Usuarios por proyectos, Compañías y proveedores

Se implementa paginación en los listados de usuarios por proyectos, compañías y proveedores. El usuario podrá cambiar la cantidad de registros que desea ver por página siempre y cuando este no exceda los 100 registros, tendrá disponibles las opciones 10, 20, 50 y 100.

#### Filtro en la grilla de Usuarios por Proyectos

En la página de *"Usuarios por proyecto"*, el usuario podrá realizar filtros por *Nombre* y *Alias*. Se debe tener en cuenta que solo se incluirán en los resultados del filtro, los usuarios que estén asociados al proyecto.

| Proyectos - Usuarios                                  |           |             |   |                                                 |
|-------------------------------------------------------|-----------|-------------|---|-------------------------------------------------|
| Se podrán relacionar los usuarios a los proyectos     |           |             |   |                                                 |
| carlos<br>Se encontraron 2050 Registro(s) para carlos | <b>\$</b> |             |   |                                                 |
| Nombre usuario                                        |           | Alias       | • | Correo                                          |
| ANTONIO CARLOS AYUS MIRANDA                           |           | aayus       |   | maira.ruge@arandasoft.com;Elizabeth.miranda@ara |
| CARLOS ANDRES ABRIL CASTILLO                          |           | abrilc      |   | maira.ruge@arandasoft.com;Elizabeth.miranda@ara |
| ANDREA CARLOS NAVARRO                                 |           | acarlos     |   | maira.ruge@arandasoft.com,Elizabeth.miranda@ara |
| CARLOS ANDRES ACEVEDO RIVEROS                         |           | acevedoc    |   | maira.ruge@arandasoft.com;Elizabeth.miranda@ara |
| LUIS CARLOS ACOSTA                                    |           | acosta.luis |   | maira.ruge@arandasoft.com.Elizabeth.miranda@ara |
| CARLOS VLADIMIR ACUNA BARRAGAN                        |           | acuna-c     |   | maira.ruge@arandasoft.com,Elizabeth.miranda@ara |
| CARLOS AFANADOR RUIZ                                  |           | afanadorc   |   | maira.ruge@arandasoft.com.Elizabeth.miranda@ara |
| CARLOS MARIO AGUDELO MAHECHA                          |           | agudelo.c   |   | maira.ruge@arandasoft.com,Elizabeth.miranda@ara |
| CARLOS ALBERTO AGUILAR BUITRAGO                       |           | aguilarc    |   | maira.ruge@arandasoft.com;Elizabeth.miranda@ara |
| CARLOS EUGENIO ALBA LUCERO                            |           | aba-c       |   | maira.ruge@arandasoft.com.Elizabeth.miranda@ara |

## Filtro en la grilla de Compañias

En la página de *"Compañías"*, el usuario podrá realizar filtros por Nombre de la compañía. Se debe tener en cuenta que solo se incluirán en los resultados del filtro las compañías que estén asociadas al proyecto.

| Compañia                             | ro ac | ón cobre la compa | ň. | relacionados con |   | nanización |     |         |   |
|--------------------------------------|-------|-------------------|----|------------------|---|------------|-----|---------|---|
| aranda<br>2 Resultados para "aranda" |       |                   |    | Ş                | • |            |     |         |   |
| Arrastre el campo aquí para agrupa   |       |                   |    |                  |   |            |     |         |   |
| Compañia                             | •     | Contacto          | •  | Dirección        | T | Teléfono   | EXT | Celular | • |
| ARANDA                               |       | uno               |    |                  |   |            |     |         |   |
| ARANDA2                              |       | William Suarez    |    |                  |   |            |     |         |   |

## Filtro en la grilla de Proveedores

En la página de *"Proveedores"*, el usuario podrá realizar filtros por Nombre del proveedor. Se debe tener en cuenta que solo se incluirán en los resultados del filtro los proveedores que están asociados al proyecto.

| ٢ | Precure contra in     Agul podrá ingresar la información sobre los terceros relacionados con su organización |   |          |   |             |   |            |   |       |   |           |   |             |
|---|----------------------------------------------------------------------------------------------------|---|----------|---|-------------|---|------------|---|-------|---|-----------|---|-------------|
| L | com110467 🔊                                                                                                  |   |          |   |             |   |            |   |       |   |           |   |             |
|   |                                                                                                    |   |          |   |             |   |            |   |       |   |           |   |             |
|   | Proveedor                                                                                                    |   | Contacto | ٠ | Dirección 💌 | I | Teléfono 💌 | E | Est 💌 | I | Celular 💌 | T | Descripción |
|   | COM110467                                                                                                    | 1 |          | _ |             |   |            | 1 |       | 1 |           | Ι |             |

## Modificación funcional de Combos en Reglas y Vistas

Para seleccionar un registro en los combos: *Cliente, Autor, Responsable y Compañía*, el usuario deberá digitar como mínimo 3 letras y presionar la tecla *enter*, de esta manera se realizará la búsqueda de registros que contengan las letras ingresadas. De acuerdo a los criterios ingresados se puede generar más de un registro, para seleccionar el registro requerido, deberá dar clic sobre este.

Si en el momento de iniciar la búsqueda el usuario no ha digitado al menos 3 letras, no se podrá iniciar la búsqueda y se indicara que se debe ingresar mínimo 3 caracteres; si los criterios de búsqueda no generan ningún resultado, se le indicara al usuario por medio de un mensaje informativo.

**Nota:** Este cambio se realiza debido a la cantidad de registros que se pueden cargar en estos campos.

#### Importante: Para el navegador Internet Explorer se debe tener activo el modo de compatibilidad 8

| Condicion 1         | C Condicion 2 C Condicion 3 |          |        |                                       |   |
|---------------------|-----------------------------|----------|--------|---------------------------------------|---|
| Campo               |                             | Operador |        | Valor                                 |   |
| CLIENTE             |                             | ▼ =      | -      | car                                   | • |
|                     |                             |          |        | ADRIANA CAROLINA GONZÁLEZ HERNÁNDEZ [ | - |
|                     | ra agrupar por esa c        |          |        | ADRIANA CAROLINA GUSSONI VENEGAS      |   |
| Tine de condición 🖉 | Nambus                      | Course 1 | llonur | ADRIANA CAROLINA HERNANDEZ MORALES    |   |
| Tipo de condición   | Nombre •                    |          | Uperad | ADRIANA CAROLINA JIMENEZ PRIETO       | _ |
| Londicion I         | LI                          |          | -      | ADRIANA CAROLINA JUNCO RAMIREZ        | H |
|                     |                             |          |        | ADRIANA CAROLINA LUQUE FORERO         |   |
|                     |                             |          |        | ADRIANA CAROLINA MAYORGA LEAL         |   |
|                     |                             |          |        | ADRIANA CAROLINA MORA GUTIERREZ       | - |

## **Consola Especialistas Web**

## Paginación de Vistas

-Se implementa paginación para las vistas estándar y vistas personalizadas de las páginas de Cambios, Requerimientos de Servicio, Problemas e Incidentes.

-El usuario podrá cambiar la cantidad de registros que desea ver por página siempre y cuando este no exceda los 100 registros, si el usuario digita un valor superior a 100 el sistema informa que este valor no puede ser mayor a 100 y retorna al número máximo de registros por página (100). (Se recomienda que se utilicen las siguientes opciones 10, 20, 50, 100)

| Requerimientos de Servicio | ¥ | APPLICATION ADMINISTR         | ATOR 24                     | 12/2012 03:40   | i:28 p.m.                     | • Ink                 | 12 • Incidentes • Dell         | Proyecto      |
|----------------------------|---|-------------------------------|-----------------------------|-----------------|-------------------------------|-----------------------|--------------------------------|---------------|
| Incidentes                 |   | MESA DE SERVI                 | ICIOS -DTI                  | MESA DE SERV    | /ICIOS -DTI 💌                 |                       |                                |               |
| De mis grupos              |   | Este es el listado de todos l | os Incidentes del Proye     | cto. Seleccione | un item para editar           |                       |                                |               |
| Del Proyecto               |   |                               |                             |                 |                               |                       |                                |               |
| Cerrados                   |   | Incid                         |                             |                 |                               |                       |                                |               |
| Próximos a vencer          |   |                               |                             |                 |                               | ******                | Provide Land                   |               |
| Ver Todos                  |   | No. Ca                        | so Fecha de Registro        | Estado          | Nombre del Cliente            | Cabegoria             | Servicio                       | Responsable   |
| Problemas                  | ¥ | 67126                         | 12/12/2012 07:03:01<br>p.m. | SOLUCIONA       | ABEL ESTRADA MARRERO          | Seguridad Informática | Internet /<br>Intranet         | APPLICATION   |
| Cambios                    | ¥ | 67125                         | 12/12/2012 02:52:11         | PROCESO         | APPLICATION ADMINISTRATOR     | Cableado Estructurado | Internet /                     | DIANA DEL PI  |
| Tareas                     | ¥ |                               | p.m.                        |                 |                               |                       | incranes.                      |               |
| Alarmas                    | ¥ | 67124                         | 12/12/2012 02:35:15         | REGISTRADO      | APPLICATION ADMINISTRATOR     | Cableado Estructurado | Hardware y<br>Software Equipos | JUAN CARLOS   |
| Base de Conocimiento       | ¥ |                               |                             |                 |                               |                       | de Computo                     |               |
| Categorias                 |   |                               |                             |                 |                               |                       |                                |               |
| Cambiar Contraseña         | ¥ | 67123                         | a.m.                        | REGISTRADO      | juanFe                        | Casos WEB             | Internet /                     | DIANA DEL PII |
| Salir                      | ¥ |                               |                             |                 |                               |                       |                                |               |
|                            |   | 67122                         | 12/12/2012 11:21:20<br>a.m. | REGISTRADO      | JENNY CAROLINA CÁRDENAS AYALA | Casos WEB             | Internet /<br>Intranet         | DIANA DEL PII |
|                            |   |                               | 07/12/2012 10:21:35         |                 |                               |                       | Correo                         |               |

## Paginación en búsquedas

Se implementa paginación en los buscadores de incidentes, cambios, requerimientos de servicio y problemas. Al igual que en las vistas el usuario podrá cambiar la cantidad de registros que requiere ver por página siempre y cuando este no exceda los 100 registros, si el usuario digita un valor superior a 100 el sistema informa que este valor no puede ser mayor a 100 y retorna al número máximo de registros por página (100). (Se recomienda que se utilicen las siguientes opciones 10, 20, 50, 100)

La paginación también aplica para buscadores de Clientes, compañías y Ci´s, Casos relacionados y buscar iguales.

#### **Opción incluir Casos Cerrados**

- El buscador de casos cuenta con la opción *"Incluir casos cerrados"*, con esta el usuario incluirá en los criterios de búsqueda, los casos que se encuentren en estado "cerrado", es decir, un estado final del ciclo de vida del caso

**Nota**: Tenga en cuenta que si el usuario no selecciona esta opción, no se tendrán en cuenta los casos en estado cerrado. Por otra parte cuando el usuario realice una búsqueda utilizando el criterio estado y el seleccionado sea un estado cerrado la opción se activará automáticamente.

| Aranda SERVICE LESK        |                                                                           |             |
|----------------------------|---------------------------------------------------------------------------|-------------|
| 🗋 Nuevo 🥜 Editar 👁 Ve      | 🔎 Buscar 🥪 Deportar 🥶 Ver viata 7892 🔹                                    |             |
| Requerimientos de Servicio | Aranda SERVICE DESK® Web Edition                                          | # 0 - 0 × 0 |
| Incidentes                 | Buscar Incidentes                                                         |             |
| De mis grupos              | 🔓 Adicionar 💥 Borrar 💭 Buscar 🔚 Seleccionar 🐨 Ver 😫 Cerrar                |             |
| Del Proyecto               | Adicione uno o varios oriterios de búsqueda y después de clic en "Buscar" |             |
| Próximos a vencer          | Campo Condición Valor                                                     |             |
| Ver Todos                  | ESTAD0 • CERRAD01 •                                                       | nsable      |
| Problemas                  | N Incluir casos cerrados                                                  | ATTON       |
| Cambios                    | Condición Valor                                                           |             |
| Tareas                     | 3                                                                         | Der Mi      |
| Alamas                     | 3                                                                         | WILDS       |
| Base de Conocimiento       | 3                                                                         |             |
| Categorias                 |                                                                           |             |
| Cambiar Contraseña         | 3                                                                         | DEL PII     |
| Salir                      | 3                                                                         |             |
|                            |                                                                           | DEL PH      |

## Modificación funcional de Combos en Reglas y Vistas

Para seleccionar un registro en los combos: Cliente, Autor, Responsable y Compañía, el usuario deberá digitar como mínimo 3 letras y presionar la tecla *enter*, de esta manera se realizara la búsqueda de registros que contengan las letras ingresadas. De acuerdo a los criterios ingresados se puede generar más de un registro, para seleccionar el registro requerido, deberá dar clic sobre este.

Si en el momento de iniciar la búsqueda el usuario no ha digitado al menos 3 letras, no se podrá iniciar la búsqueda y se indicara que se debe ingresar mínimo 3 caracteres; si los criterios de búsqueda no generan ningún resultado, se le indicara al usuario por medio de un mensaje informativo.

*Nota*: Este cambio se realiza debido a la cantidad de registros que se pueden cargar en estos campos.

Importante: Para el navegador Internet Explorer se debe tener activo el modo de compatibilidad 8

| Buscar Requerimientos de servicio                                             |                   |                                                                                                    |   |
|-------------------------------------------------------------------------------|-------------------|----------------------------------------------------------------------------------------------------|---|
| 🔓 Adicionar 💥 Borrar 🔎 Buscar 🗮 Seleccionar 👁 Ver 🔞 Cen                       | ar                |                                                                                                    |   |
| Adicione uno o varios criterios de búsqueda y después de clic en "Bu<br>Campo | car"<br>Condición | Valor                                                                                                    |   |
| CLIENTE                                                                       | - •               | Adriana<br>ADRIANA MARIA CIFUENTES SALAZAR<br>ADRIANA HURTADO CORTES                                                                     | ł |
| Campo Condición                                                               |                   | ADRIANA LEGUIZAMION MOYA<br>ADRIANA SANTAMARIA CARDENAS<br>ADRIANA TABARES SALAZAR<br>ADRIANA ACEVEDO ARTECHE<br>ADRIANA ACEVEDO CASTANO |   |
|                                                                               |                   | ADRIANA ACOSTA LEON<br>ADRIANA AGUIRRE AGUIRRE<br>ADRIANA ALEJANDRA AGUDELO ARANA<br>ADRIANA ALE JANDRA AVILA NOVA                       |   |

## **Opción Filtrar**

Funcionalidad disponible para Incidentes, Cambios, Requerimientos de Servicio y Problemas.

Esta opción le permitirá realizar búsquedas sobre los datos de la vista seleccionada y tendrá disponibles los siguientes criterios:

-No. Caso -Estado -Fecha de Registro -Cliente -País -Ciudad -Compañía -Cl -Categoría -Prioridad -Grupo Especialistas -Especialista -Autor

Para el tipo de caso problema estarán disponibles los siguientes campos:

-No. De caso -Estado -Fecha de Registro -Cl -Categoría -Prioridad -Grupo Especialistas -Especialista -Autor

Para la vista estándar "*Ver todos*", el filtro tendrá disponible el campo "Proyecto", siempre y cuando el usuario este asociado a más de un proyecto

**Importante**: Únicamente se tendrán en cuenta los registros que estén en las vistas estándar; En las vistas personalizadas, no estará disponible esta funcionalidad. Esta opción tampoco estará disponible en la consola de usuario final (USDK)

| Firefox T Ara            | nda SERVICE [ | Desk configuraci $\times$ | Arand              | a SERVICE DESK® Web I       | dition ×       | Aranda SERVICE DESK® Web Edit      | ion 🛛 × 🗌 🖂 Aranda SEF               | RVICE DESK × +            |              |             |
|--------------------------|---------------|---------------------------|--------------------|-----------------------------|----------------|------------------------------------|--------------------------------------|---------------------------|--------------|-------------|
| <b>(</b> 192.168.3.230/A | SDK/Main/Pa   | ges/ServiceCalls.aspx     |                    |                             |                |                                    | 🚖 🔻 🤁 😽 🕶 Goo                        | ogle                      | P 🎓 🤗 🔻      | . 🥑         |
| 🙆 Más visitados 🗌 Con    | menzar a usar | Firefox 😹 Últimas notici  | ias 🗍 Ara          | nda BLOGIK® Web             |                |                                    |                                      |                           | Marcadore    | s 📀         |
| Aranda SERVICE           | DESK ®        |                           |                    |                             |                |                                    |                                      |                           | <b>1</b>     | -           |
| 📄 🗋 Nuevo 🥜 Editar 🔇     | 🕑 Ver 🔎 Bu    | ıscar 🔜 Exportar 💕 V      | er vista <b>vi</b> | sta 1 💌                     |                |                                    |                                      |                           |              | 6           |
| 🗞 Requerimientos de Serv | vicio         | APPLICATION ADM           | INISTRAT           | TOR 21/0                    | 1/2013 03:03   | 3:25 p.m.                          |                                      |                           |              |             |
| De mis grupos            |               | MESA DE S                 | ERVIC              | IOS -DTI                    | AESA DE SERV   | /ICIOS -DTI 🔻                      | Filtro                               | No. Caso                  |              | 0           |
| Del Proyecto             |               | Este es el listado de     | todos los          | Requerimientos de ser       | vicio del Prov | vecto. Por favor seleccione un ite | m para editar o ver                  | Estado                    |              |             |
| Cerrados                 |               |                           | 10000 100          |                             |                |                                    |                                      | Fecha de Registro         |              | W           |
| Próximos a vencer        |               |                           | -                  |                             |                |                                    |                                      | Desde                     | -            |             |
| Ver Todos                |               |                           | Reque              | rimientos de Serv           |                |                                    |                                      |                           | <b>I</b> (9) |             |
| 🦪 Incidentes             | ×             |                           | No. Caso           | Fecha de Registro           | Estado         | Nombre del Cliente                 | Categoría                            | Hasta                     | <b>1</b>     | X           |
| 🔰 Problemas              | ×             |                           | 57889              | 21/01/2013 10:49:49<br>a.m. | REGISTRADO     | ADRIANA TABARES SALAZAR            | CATEGORIA PRUEBAS                    | Nombre del                |              | Ø           |
| 🏹 Cambios                | ×             |                           |                    |                             |                |                                    |                                      | Cliente                   |              | 0           |
| 📋 Tareas                 | ×             |                           | 57851              | 1770172013 02:44:20<br>p.m. | REGISTRADO     | prueba                             | Ambiente para Sistema<br>Información | País                      | •            | 0.          |
| Ø Alarmas                | ×             |                           |                    | 17/01/2013 10:07:46         |                |                                    |                                      | Ciudad                    | •            | ~           |
| 📦 Base de Conocimiento   | ×             |                           | 57848              | a.m.                        | REGISTRADO     | ALEXANDRA ARCINIEGAS MORENO        | CATEGORIA PRUEBAS                    | Compañía                  |              |             |
|                          |               |                           | 57847              | a.m.                        | REGISTRADO     | FERNANDO SARMIENTO CIFUENTES       | CATEGORIA PRUEBAS                    | CI                        |              |             |
| 🚑 Cambiar Contraseña     | ¥             |                           | 57841              | 15/01/2013 09:52:17<br>a.m. | REGISTRADO     | ZULMA LUCIA CHOCONTA LEON          | Seguridad Informática                | Categoría                 |              | 5           |
| 🔏 Salir                  | ¥             |                           |                    |                             |                |                                    |                                      | Prioridad                 |              | -           |
|                          |               |                           |                    |                             |                |                                    |                                      |                           | •            | •           |
|                          |               |                           |                    | 45 (04 (2012 00-50-24       |                |                                    |                                      | Grupo de<br>Especialistas | •            |             |
|                          |               |                           | 4                  | IB/01/2013 09:50:34         | RECICTING      | ali -                              | CATECODIA DDIIEDAS                   | Especialista              | -            |             |
|                          |               |                           | < 1 :              | >   Página 1 de 1 - T       | otal registros | ; 24.                              |                                      |                           |              | 4           |
|                          |               |                           | Registro           | s por página: 50 <u>C</u>   | ambiar         |                                    |                                      | Autor                     |              |             |
|                          |               |                           |                    |                             |                |                                    |                                      |                           |              |             |
|                          |               |                           | dflaklñdk          | adfañkdslfñañlfdksa         |                |                                    |                                      | Filtrar                   |              | <b>(</b> )) |
|                          |               |                           |                    | 5 5 8                       |                |                                    |                                      |                           |              | 03:39 p.m.  |
|                          |               |                           |                    |                             |                |                                    |                                      |                           |              | 10nes       |
|                          |               |                           |                    |                             |                |                                    |                                      |                           | -            | -           |

El usuario podrá limpiar el filtro realizado, con la opción "Quitar filtro", disponible en la parte superior de la grilla

| Attp://192.168.3.2           | 0/ASDK/Main/Pages/Incidents.aspx $\mathcal{P} \star \mathcal{O} \times  $ 🎯 Error del Portal de autoser | 🏉 Aranda SERVICE DESK® × 🧭 Nueva pestaña 🛛 🏠 🏠 🧐 |
|------------------------------|----------------------------------------------------------------------------------------------------|--------------------------------------------------|
| Aranda SERVICE DESK          |                                                                                                    |                                                  |
| 📄 Nuevo 🥜 Editar 🖲 Ver 🕹     | Buscar 🛃 Exportar 🛛 🚰 Ver vista VISTA 2                                                                 | 8                                                |
| 🦉 Solicitudes                | ¥         JUAN CARLOS ORDOÑEZ         22/01/2013 06:23:41 p.m.                                          | 8                                                |
| 🗞 Requerimientos de Servicio | MESA DE SERVICIOS -DTI     MESA DE SERVICIOS -DTI                                                       | 8 No. Caso 67264                                 |
| 🥑 Incidentes                 | Este es el listado de todos los Incidentes del Proyecto. Seleccione un ítem para editar                 | Estado                                           |
| De mis grupos                | Incidentes                                                                                              | Desde                                            |
| Del Proyecto                 |                                                                                                    |                                                  |
| Cerrados                     | Su busqueda arrojo 1 kegistros                                                                          | Hasta                                            |
| Próximos a vencer            | No. Caso Fecha de Registro Estado concerente Cat                                                        | Nombre del                                       |
| Ver Todos                    | 67264 22/01/2013 03:05:53 REGISTRADO APPLICATION ADMINISTRATOR Incl                                     | identes País                                     |
| V Problemas                  | ¥                                                                                                    |                                                  |
| 🗘 Cambios                    | ×                                                                                                    | Ciudad                                           |
| Tareas                       | ×                                                                                                    | Compañía                                         |
| Ø Alarmas                    | ×                                                                                                    | CI                                               |
| 🕏 Base de Conocimiento       | ×                                                                                                    | Categoría                                        |
| . tres ategorías             |                                                                                                    | Prioridad                                        |
| 🏝 Cambiar Contraseña         | ×                                                                                                    |                                                  |
| 🔏 Salir                      | ×                                                                                                    | Especialistas                                    |
|                              |                                                                                                    | Especialista 🔹                                   |
|                              | < III > I Página 1 de 1 - Total registros 1.                                                            | Autor                                            |
|                              | Registros por página: 50 Cambiar                                                                        |                                                  |
|                              |                                                                                                    | Filtrar 📭 😭                                      |
|                              |                                                                                                    | ()<br>()                                         |
| Archivo Buscar Deshabilitar  |                                                                                                    | v 06:24 p.r<br>martes                            |
| Sichiro agacar beghabilitar  | Desea que Internet Explorer recuerde la contraseña para 192.168.3.230? ¿Por qué estoy viendo esto?      | <u>Si</u> <u>No</u> ▼ × <u>€100%</u> ▼ 22/01/20  |

## **Consola Usuario**

## Paginación en búsquedas

Se implementa paginación en los buscadores de incidentes, cambios y requerimientos de servicio.

El usuario podrá cambiar la cantidad de registros que requiere ver por página siempre y cuando este no exceda los 100 registros, si el usuario digita un valor superior a 100 el sistema informa que este valor no puede ser mayor a 100 y retorna al número máximo de registros por página (100). (Se recomienda que se utilicen las siguientes opciones 10, 20, 50, 100)

**Paginación en listado de incidentes, Cambios y requerimientos de servicio** -Se implementa paginación en los listados de incidentes, cambios y requerimientos de servicio.

-El usuario podrá cambiar la cantidad de registros que desea ver por página siempre y cuando este no exceda los 100 registros, si el usuario digita un valor superior a 100 el sistema informa que este valor no puede ser mayor a 100 y retorna al número máximo de registros por página (100). (Se recomienda que se utilicen las siguientes opciones 10, 20, 50, 100)

## **Consola Mobile**

## Paginación en búsquedas de Clientes, Compañías y CI's

Se implementa paginación en los buscadores Clientes, Compañías y Cl's

| Buscar Clientes Campo USUARIC Condición Contiene Valor | S.UNAME                              | ¥             |
|--------------------------------------------------------|--------------------------------------|---------------|
|                                                        | Nombre                               | Alias         |
| Seleccionar 5122                                       | ABEL<br>AUGUSTO<br>VEGA<br>CARVAJAL  | avega         |
| Seleccionar 36939                                      | ABEL DARIO<br>HORMAZA<br>BEJARANO    | hormaza       |
| Seleccionar 61866                                      | ABEL DE JESUS<br>ZAPATA<br>BARRIOS   | abel.zapata   |
| Seleccionar 35840                                      | ABEL<br>EDUARDO<br>RODRIGUEZ<br>SOTO | abeLrodriguez |
| Seleccionar 10187                                      | ABEL ESTRADA<br>MARRERO              | a.estrada     |

## Paginación en listado de incidentes y requerimientos de servicio

1

-Se implementa paginación en los listados de incidentes y requerimientos de servicio.

| IESA DE SERVICIO | S-DTI      | Menu      | Salr |
|------------------|------------|-----------|------|
| Incidentes       | _          |           | ٦    |
| (( Nuevo ))      |            |           |      |
| Identificador    | Estado     | Categoria |      |
| 67127            | REGISTRADO | Casos WEB |      |
| 67126            | REGISTRADO | Casos WEB |      |
| 67125            | REGISTRADO | CATEGORIA |      |
| 67124            | PROCESO    | Casos WEB |      |
| 67123            | REGISTRADO | Casos WEB |      |
| 1                |            |           |      |
| Land             |            |           |      |
|                  |            |           |      |

## Consola de Configuración Web

## Paginación en buscadores

- Se implementa paginación en los siguientes buscadores:

- ✓ Buscador Usuarios
- ✓ Buscador Compañias
- ✓ Buscador Cl´s
- ✓ Buscador Proveedores

El usuario podrá cambiar la cantidad de registros que desea ver por página siempre y cuando este no exceda los 100 registros, si el usuario digita un valor superior a 100 el sistema informa que este valor no puede ser mayor a 100 y retorna al número máximo de registros por página (100). (Se recomienda que se utilicen las siguientes opciones 10, 20, 50, 100)

A continuación se mencionan las páginas que hacen uso de estos buscadores:

Proyectos: Campo Administrador, contiene buscador de Usuarios; En este se pueden buscar todos los usuarios que se encuentran activos.

| 🔂 Guardar 🙆 Sale |                                                    |                            |                       |  |  |  |  |
|------------------|----------------------------------------------------|----------------------------|-----------------------|--|--|--|--|
|                  | APPLICATION ADMINISTRATOR 26/12/2012 11:10:12 a.m. |                            |                       |  |  |  |  |
|                  | MESA D                                             | • MESA DE SERVICIOS -DTI   |                       |  |  |  |  |
|                  | Naevo / Proyecto                                   |                            |                       |  |  |  |  |
|                  |                                                    | Nombre                     | Provento Service Desk |  |  |  |  |
|                  |                                                    | Administrador              |                       |  |  |  |  |
|                  |                                                    | Estado                     | C Activo 🗣 Inactivo   |  |  |  |  |
|                  |                                                    | Incidentes Contabilidad    |                       |  |  |  |  |
|                  |                                                    | Problemas Contabilidad     |                       |  |  |  |  |
|                  |                                                    | Cambios Contabilidad       |                       |  |  |  |  |
|                  |                                                    | Requerimientos de Servicio | Contabilidad          |  |  |  |  |

Compañías: Opción Asociar, contiene buscador de Compañías; en este se pueden buscar todas las compañías existentes que aún no estén asociadas al proyecto.

| PPLICATION ADMINISTRATOR 26/12/2012 06:16:53 p.m. |                                |             | Inicio - Compañía              |  |
|---------------------------------------------------|--------------------------------|-------------|--------------------------------|--|
| MESA D                                            | E SERVICIOS -DTI MESA DE SERVI | CI05 -011 · |                                |  |
| Compañías                                         |                                |             |                                |  |
|                                                   |                                |             |                                |  |
|                                                   | Compañías                      |             |                                |  |
|                                                   |                                |             | Filtrar O,                     |  |
|                                                   | Compañía                       | Contacto    | Dirección                      |  |
|                                                   | COM10000                       |             | LA CAPILLA, RUTA 33 KH 22, 500 |  |
|                                                   | COM100000                      |             | CONT. IGUÁ, HIPÓLITO YRIGOYE   |  |
|                                                   | COM100001                      |             | CHILE 3424, ESQ AMÉRICA.       |  |
|                                                   | COM100007                      |             | 6 DE ABRIL 931 ESQ, SOCA       |  |
|                                                   | COM100008                      |             |                                |  |
|                                                   | COM100009                      |             | BVAR, BATLLE Y ORDOÑEZ ESQ, /  |  |
|                                                   | COM10001                       |             | AV. BATLLE Y ORDOREZ Nº 1634   |  |
|                                                   | COM100011                      |             | JUAN ANTONIO LAVALLEJA 543 M   |  |
|                                                   | COM100012                      |             | SARANDÍ 641                    |  |
|                                                   | COM100013                      |             | AV. LAVALLEJA ESQ. 18 DE JULIC |  |
|                                                   | COM100014                      |             | MONSEÑOR VERAL186              |  |
|                                                   | COM100015                      |             | SANTA RITAS/N                  |  |
|                                                   | COM100016                      |             | URUGUAY716                     |  |
|                                                   |                                |             |                                |  |

Proveedores: Opción Asociar, contiene buscador de Proveedores; en este se pueden buscar todos los proveedores existentes que aún no estén asociados al proyecto.

| O Associat |                                                 |          |                                |             |
|------------|-------------------------------------------------|----------|--------------------------------|-------------|
| PEICATION  | CONTINUESTRATOR 26/12/2012 06:18:18 p.m.        |          | <ul> <li>Inicio + I</li> </ul> | Proveedores |
|            |                                                 |          |                                |             |
| MESA DE    | SERVICIOS -DTI MESA DE SERVICIOS -DTI •         |          |                                |             |
| voveedores |                                                 |          |                                |             |
|            |                                                 |          |                                |             |
|            | Proveedores                                     |          |                                |             |
|            |                                                 |          | Filtrar                        | Q,          |
|            | Proveedor                                       | Contacto |                                | Dirección   |
|            | COM110467                                       |          |                                |             |
|            | COM119175                                       |          |                                |             |
|            | COM121369                                       | 1        |                                | -           |
|            | COM123687                                       |          |                                |             |
|            | COM140066                                       |          |                                |             |
|            | COM146018                                       |          |                                |             |
|            | COM149799                                       |          |                                |             |
|            | COM15444                                        |          |                                |             |
|            | COM161676                                       |          |                                |             |
|            | COM164275                                       |          |                                |             |
|            | COM175545                                       |          |                                |             |
|            | COM175900                                       |          |                                |             |
|            | COM187797                                       |          |                                |             |
|            | 4 III 2 + 1 Résina 1 de 2 - Total resistros 63. |          |                                |             |
|            | Registros por página: 50 Cantiar                |          |                                |             |

Configuración de correo: Campo Cuenta, contiene un buscador de usuarios, en este se pueden buscar todos los usuarios que estén activos y pertenezcan al proyecto.

#### MESA DE SERVICIOS -DTI

| Editar / Configurar correo |                                     |  |  |  |
|----------------------------|-------------------------------------|--|--|--|
| Servidor                   | Servidor correo principal           |  |  |  |
| Nombre                     | Server mail                         |  |  |  |
| Cuenta                     | maira.ruge@arandasoft.com Asociar 🔗 |  |  |  |
| Contraseña                 |                                     |  |  |  |
| Puerto                     | 25                                  |  |  |  |
| Protocolo                  | SMTP                                |  |  |  |
| Secure Socket Layer (SSL)  |                                     |  |  |  |

Configuración plantilla del correo: Campo Nombre usuario, contiene buscador de usuarios, en este se puede buscar todos los usuarios disponibles.

| Editor / Plantilla correo     |                                      |                             |  |  |  |  |
|-------------------------------|--------------------------------------|-----------------------------|--|--|--|--|
| Seleccione el formato         | Seleccione el formato                |                             |  |  |  |  |
| Nombre                        | configuracion de correo              |                             |  |  |  |  |
| Nombre del Usuario            | AARON BENEDITTI RANGEL               | Asociar 🖉                   |  |  |  |  |
| Email                         | maira.ruge@arandasoft.com            |                             |  |  |  |  |
| Asunto                        | Asunto                               | 🔎 Agregar Tag               |  |  |  |  |
| Por Defecto                   |                                      |                             |  |  |  |  |
| Cuerpo 🖉 Agregar Tag          |                                      |                             |  |  |  |  |
| B 3 8 3 3 3 8 8               | 9.0.1                                | B / U E = = = = = = =       |  |  |  |  |
| 课课 语 x' × ★ 3                 | 詞 Nombre de la fue · Tans · A · ③· · | Aplique dase CSL Normal . 9 |  |  |  |  |
| Espacio disponible para regis | trar el caso                         |                             |  |  |  |  |

Plantilla: Campo Nombre del cliente, permite buscar todos los clientes que están asociados al proyecto, campo Compañía, permite buscar todas las compañías asociadas al proyecto, Campo CI, permite buscar todos los CI's que estén asociados al proyecto.

| Nombre                 | PLANTILLA            |
|------------------------|----------------------|
| Impacto                | Bajo                 |
| Urgencia               | Alta                 |
| Prioridad              | Baja ~               |
| Tipo de Registro       | Incidentes           |
| Categoría              | Incidentes           |
| Servicio               | Internet / Intranet  |
| Grupo de Especialistas | Jefes Oficina        |
| Especialista           | GLORIA PATRICIA PENU |
| SLA                    | SLA despues de       |
| Cliente                | SERGIO RAUL HERNAND  |
| Compañía               | COM100140            |
| CI                     | CSN744000AB-LAPTOP   |

Servicios: Pestañas usuarios y compañías, CIs; en cada una de estas pestañas están disponibles los buscadores correspondientes que le permitirán realizar búsquedas de Clientes compañías y Cis que pertenezcan al proyecto y que aún no están asociados al servicio.

| The Coverties of Sectors                     | Name of | A ] TRUEYS UC ] TR | WIND DLA                                                                                                    |  |
|----------------------------------------------|---------|--------------------|----------------------------------------------------------------------------------------------------|--|
| 11 Servicio                                  | *       | APPLICATION A      | DHINISTRATOR 26/12/2012 01/46/29 p.m.                                                                                                    |  |
| LI Service<br>Dato Generales<br>BLA.GLA y UC | *       | APPLICATEON A      | DEENESTERATOR 24/12/2012 01:44:29 p.m.<br>SERVICIOS -DTI<br>Datos Canenales<br>Nombre<br>Internet / Intranet<br>Ratado Impantis<br>Ratado Impantis<br>(L.R.Default Impantis<br>CLADOR CONSTANCE, II -<br>Grudo por defato<br>Sta por defato<br>Sta por defato<br>Sta Sor defacto<br>Sta Adegor (2 Hora) •<br>Calendon<br>MISA DE SUNYCOS • |  |

SLA's: Pestañas Usuarios x Grupo cliente, Compañias x cliente grupo, Cl's x cliente grupo, en cada una de estas pestañas están disponibles los buscadores correspondientes que le permitirán realizar búsquedas de Clientes compañías y Cis que pertenezcan al proyecto y que aún no están asociados a los grupos de los SLA.

| Aranda SERVICE DESK CONFIC | GURACIÓN® Web Edition                                                                           |
|----------------------------|-------------------------------------------------------------------------------------------------|
| Detalles - SLA             |                                                                                                 |
| 🗧 📊 Guardar 😢 Cerrar       |                                                                                                 |
| Datos Generales Métri      | cas x Grupo Cliente 🗸 Usuarios x Grupo Cliente 🗸 Compañías x Grupo Cliente 🗸 CI x Grupo Cliente |
| Cliente Grupo              | Usuarios Relacionados (SLA-Grupo Cliente)<br>Asociar 🖉                                          |
| VIP                        | Nombre                                                                                          |
| - ORO                      | 💥 ANTONIO JOSE SARMIENTO NOVA S.J.                                                              |
|                            | 💢 JOAQUIN EMILIO SANCHEZ GARCIA S J                                                             |
|                            | ROBERTO ENRIQUE MONTOYA VILLA                                                                   |
|                            | 💥 VICENTE DURAN CASAS S.J.                                                                      |
|                            | < 1 > Total registros 4                                                                         |

Usuarios por proyecto: Opción Asociar; Contiene buscador de Usuarios, en este se pueden buscar todos los usuarios que se encuentran activos y que aún no están asociados al proyecto.

| demonder gervice desk ( | i Carl | fguración                                          |                                |
|-------------------------|--------|----------------------------------------------------|--------------------------------|
| Asociar 🕻 Desasociar    |        |                                                    |                                |
| Opciones                | ¥      | APPLICATION ADMINISTRATOR 26/12/2012 01:40:11 p.m. | Inicio - Usuarios por Proyecto |
| Onfiguración            | Ŧ      | MESA DE SERVICIOS -DTI MESA DE SERVICIOS -DTI      |                                |
| 🛃 Guiones               | ¥      | Se podrán relacionar los usuarios a los proyectos  |                                |
| 11 Ei                   |        |                                                    |                                |

Grupo de especialistas: Contiene buscador de usuarios; en este se pueden buscar todos los usuarios con rol de especialistas que están asociados al proyecto.

| Aranda SERVICE DE                       | SK ® Confi | iguración                                                                      |
|-----------------------------------------|------------|--------------------------------------------------------------------------------|
| 🔒 🕞 Guardar 🔞 Salir                     |            |                                                                                |
| Grupos                                  | ¥          | APPLICATION ADMINISTRATOR 26/12/2012 01:41:13 p.m.                             |
| Datos Generales<br>Asociar Especialista |            | » MESA DE SERVICIOS -DTI<br>Editar / Grupo de Especialistas                    |
|                                         |            | Asociar<br>Arrastre un encabezado de columna y soltar aquí p<br>Alias<br>Alias |

# Paginación en listados de Usuarios por proyectos, Compañías y proveedores

Se implementa paginación en los listados de usuarios por proyectos, compañías y proveedores.

El usuario podrá cambiar la cantidad de registros que desea ver por página siempre y cuando este no exceda los 100 registros, si el usuario digita un valor superior a 100 el sistema informa que este valor no puede ser mayor a 100 y retorna al número máximo de registros por página (100). (Se recomienda que se utilicen las siguientes opciones 10, 20, 50, 100)

## Filtro en la grilla de Usuarios por Proyectos

En la página de "Usuarios por proyecto", el usuario podrá realizar filtros por Nombre y Alias. Se debe tener en cuenta que solo se incluirán en los resultados del filtro, los usuarios que estén asociados al proyecto.

| Usuarios por Proyecto          |                   |           |   |
|--------------------------------|-------------------|-----------|---|
|                                |                   | Ana       | Q |
| 6 resultados para "Ana"        |                   |           |   |
| Nombre                         | Alias             |           |   |
| Ana Isabel Gomez Cordoba       | agomez.c          |           |   |
| Ana Cecilia Vila Parra         | ana.vila          |           |   |
| Ana Victoria ENCALADA GUERRERO | avencalada.led5   |           |   |
| Elkin Rene LlaneZ Anaya        | ellanes           |           |   |
| Ana Lorena Espinoza De Janon   | espinozaa@javeria | na.edu.co |   |
| Ana Maria Uricoechea           | uricoecheaa       |           |   |

## Filtro en la grilla de Compañias

En la página de "*Compañías*", el usuario podrá realizar filtros por Nombre de la compañía. Se debe tener en cuenta que solo se incluirán en los resultados del filtro las compañías que estén asociadas al proyecto.

| Compañías                    |          |                                   |
|------------------------------|----------|-----------------------------------|
|                              |          | COM10000 Q                        |
| 6 resultados para "COM10000" |          |                                   |
| Compañía                     | Contacto | Dirección                         |
| COM10000                     |          | LA CAPILLA. RUTA 33 KM 22. 500 N° |
| COM100000                    |          | CONT. IGUÁ, HIPÓLITO YRIGOYEN,    |
| COM100001                    |          | CHILE 3424, ESQ AMÉRICA.          |
| COM100007                    |          | 6 DE ABRIL 931 ESQ. SOCA          |
| COM100008                    |          |                                   |
| COM100009                    |          | BVAR. BATLLE Y ORDOÑEZ ESQ. MAR   |

## Filtro en la grilla de Proveedores

En la página de *"Proveedores"*, el usuario podrá realizar filtros por Nombre del proveedor. Se debe tener en cuenta que solo se incluirán en los resultados del filtro los proveedores que están asociados al proyecto.

| Proveedores                |          |           |   |
|----------------------------|----------|-----------|---|
|                            |          | COM187 Q  | ] |
| 1 resultados para "COM187" |          |           | T |
| Proveedor                  | Contacto | Dirección |   |
| COM187797                  |          |           |   |
|                            |          |           |   |

## Modificación funcional de Combos en Reglas y Vistas

Para seleccionar un registro en los combos: Cliente, Autor, Responsable y Compañía, el usuario deberá digitar como mínimo 3 letras y presionar la tecla *enter*, de esta manera se realizara la búsqueda de registros que contengan las letras ingresadas. De acuerdo a los criterios ingresados se puede generar más de un registro, para seleccionar el registro requerido, deberá dar clic sobre este.

Si en el momento de iniciar la búsqueda el usuario no ha digitado al menos 3 letras, no se podrá iniciar la búsqueda y se indicara que se debe ingresar mínimo 3 caracteres; si los criterios de búsqueda no generan ningún resultado, se le indicara al usuario por medio de un mensaje informativo.

*Nota*: Este cambio se realiza debido a la cantidad de registros que se pueden cargar en estos campos.

Importante: Para el navegador Internet Explorer se debe tener activo el modo de compatibilidad 8

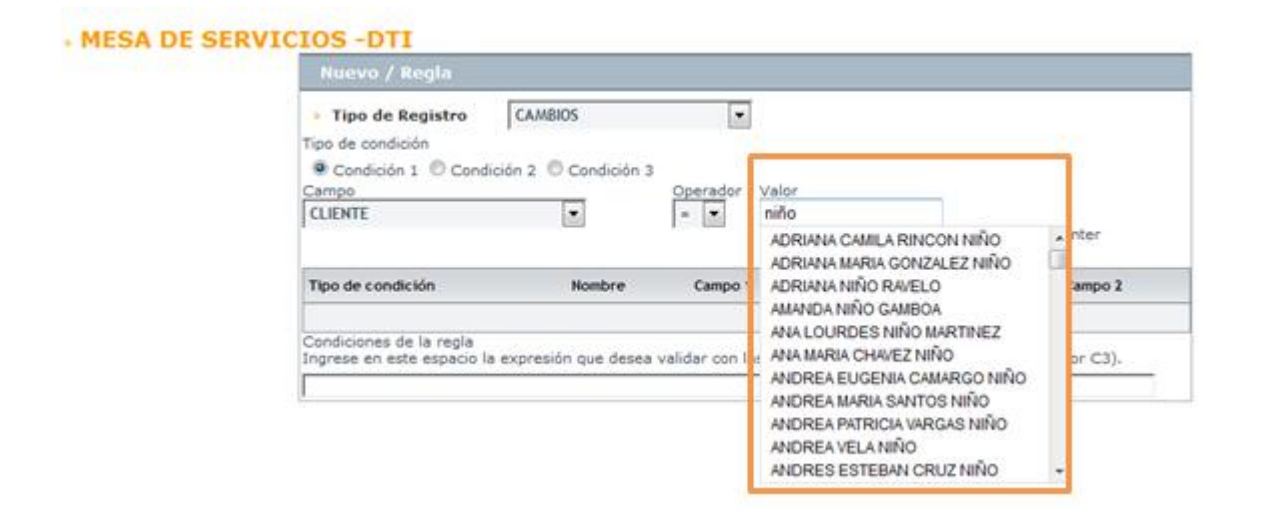

## **Consola Profile**

## Paginación en Configuración de usuarios

Se implementa paginación en la página Configuración de Usuarios.

El usuario podrá Cambiar la cantidad de registros que desea ver por página siempre y cuando este no exceda los 100 registros, tendrá disponibles las opciones 10, 20, 50 y 100.

| Archivo Configuradón Ayuda  Nuevo v S Editar N Borrar N N General © Configuradón de datos adcionales © Sala  Finición permisos/grupos de trabajo.  Visuario  Editar usuario Borrar usuario Cambiar contraseña  Perfil Topo de usuario Nombre Alas Activo Cargo Departamento No departamento País Cuu  Perfil Topo de usuario Nombre Alas Activo Cargo Departamento No departamento País Cuu  Perfil Topo de usuario ZIZERAZO LIZARAZO I Tizarazo Alas Activo Cargo Departamento No departamento País Cuu  Normales SERCIO RALL HERNANDEZ CAMPOS hernandez sergio Alamonales SERCIO RALL HERNANDEZ CAMPOS hernandez sergio Alamonales ARCINIEGAS MORENDO Alexando arciniegas Estudiante de ALE ASIGNATURA ( Normales ALEXANDRA ACUNEGAS ANAL AL CHEUNTES SALAZAR alam.chuertess ESTUDIANTE EN FORMACION COLOMBIA COLOMBIA Normales JERNOT CARLOLINA CARLENARA ANAL ASIA ACTIVO ESTUDIANTE SALAZAR alam.chuertess ESTUDIANTE EN FORMACION COLOMBIA COLOMBIA Normales JENNY CARCUNA ANALA CHEUNTES SALAZAR Alam.chuertess ESTUDIANTE EN FORMACION COLOMBIA COLOMBIA Normales JENNY CARCUNA ANALA CHEUNTES SALAZAR Alam.chuertess ESTUDIANTE EN FORMACION COLOMBIA COLOMBIA Normales JENNY CARCUNA ANALA CHEUNTES SALAZAR Alam.chuertess ESTUDIANTE EN FORMACION COLOMBIA COLOMBIA Normales JENNY CARCUNA ANALA CHEUNTES SALAZAR Alam.chuertess ACUUNESS ANALA CHEUNTES SALAZAR ALAM.chuertes ANALA ACUNA ANALA CHEUNTES SALAZAR ALAM.chuertes SECONALION COLOMBIA COLOMBIA DE COLOMBIA DE COLOMBIA Normales JENNY CARCUNA ANALA CHEUNTES SALAZAR ALAM.chuertes SECONALION COLOMBIA DE COLOMBIA DE COLOMBIA Normales JENNY CARCUNA ANALA CHEUNTES SALAZAR ALAM.chuertes ALE ASIGNATURA ( COLOMBIA DE COLOMBIA DE COLOMBIA SALACINA CARCUNA ANALA CHEUNTES SALAZAR ALAM.chuertes ALE ASIGNATURA ( COLOMBIA DE COLOMBIA DE COL    | tad Sed   |
|----------------------------------------------------------------------------------------------------|-----------|
| Nuevo v              § Editar v              § Borrar v              § General             § Configuración de datos adicionales             § gale<br>huevo usuario<br>Usuario<br>Nuevo usuario             § Editar usuario<br>Nuevo usuario             § Editar usuario<br>Nuevo usuario             § Editar usuario<br>Nuevo usuario             § Editar usuario<br>Nuevo usuario             § Editar usuario<br>Nuevo usuario             § Editar usuario<br>Structure neclaezado de columa aquí para ágruper por esa columna Página ordenable<br>Perfil             Tipo de usuario             / Nombre             MARIA ALE JANDRA LOZANO NOVA             micanon<br>Parazo<br>Structure neclaezado de columa aquí para ágruper por esa columna Página ordenable                                                                                                    | Jad Sed   |
| Inición permisos/grupos de trabajo Configuración de usuarios Usuarios  Usuarios  Editar usuario Sector usuario Cambiar contraseña  Perfil Tipo de usuario ✓ Nombre Alas Activo Cargo Departamento Nro departamento País Cuu Especialetas MARIA ALEJANDRA LOZANO NOVOA micanon Normales SERGIO RAUL HENNANDEZ CAMPOS hernandez.sergio Normales ADRIANA MARIA CIFUENTES SALAZAR am.cfuentess Estudiante de ALE ASIGNATURA I COLOMBIA DEVINITE EN FORMACION Normales JENNY CARCUNA CARDANALA ALE ANA CUUENTES F. f.sarmento Normales JENNY CARCUNA CARDANALA ALE ANALA Cardona-serny                                                                                                    | Jad Sed   |
| Usuarios  Nevro usuario S Editar usuario Borrar usuario Carbaiar contraseña  Perfil Tipo de usuario / Nombre Allas Activo Cargo Departamento Nro departamento País Cuu Especialistas MARIA ALEJANDRA LOZANO NOVOA micanon Normales SERGIO PAUL HERNANDEZ CAMPOS hernandez.sergio Normales ADRIANA MARIA CIFLENTES SALAZAR am. cfuentess Normales ADRIANA MARIA CIFLENTES SALAZAR am. cfuentess Estudiante de ALE ASIGNATURA I COLOMBIA Distribution Composition Composition | lad Sed   |
| Nuevo usuario          Editar usuario          Borrar usuario          Cambiar contrasefia          Parfil       Tipo de usuario          Isonorbre           Allass           Activo         Cargo           Departamento         Ino departamento         No departamento         País         Cu         Colombia         Sergio          Parfil       Tipo de usuario          Nonorbre           Allass         Activo         Cargo         Departamento         Ino departamento         No departamento         País         Cu         Colombia         Sergio         Normales         ZES7955         LIZARAZO         ZIZARAZO         Tizarazo         Normales         SERGIO RALL         ENVICIANIE EN FORMACION         Colombia         Colombia         Colombia         Normales         ALEXANDER ARCINECAS         MORIA accinteges                                                                                                    | jad Sed   |
|                                                                                                    | dad Sed   |
| Astre un encabezado de columna aguí para agrupar por esa columna Página ordenable      Erefil Tipo de usuario / Nombre Allas Activo Cargo Departamento Nro departamento País Cuu     Especialistas MARIA ALEJANDRA LOZANO NOVOA milozanon ESTUDIANTE EN FORMACION COLOMBIA     Normales 7257955 LIZARAZO LIZARAZO TIZARZAO     Normales ALEXANDRA ACUNIEGAS MORENO alexandra arcinegas     Normales ADRIANA MARIA CIPUENTES SALAZAR am. cifuentess     Normales PENNANDO SAMILENTO CIPUENTES F.armento     Normales DENVI CAROLINA CÁNDRA VALA Cardenaes/errory     Normales DENVI CAROLINA CAROLINA      | dad Sed   |
| stre un encabezado de columna aquí para agrupar por esa columna Página ordenable                                                                                                    | dad Sed   |
| estre un encabezado de columna aguí para agrupar por esa columna Págna ordenable Perfil Tipo de usuario / Ikombre Alas Cargo Departamento Nro departamento País Cu. Especialistas MARIA ALEJANDRA LOZANO NOVA micanon ESTUDIANTE EN FORMACION COLOMBIA Normales SERGIO RALL HERNANDEZ CAMPOS hernandez.sergio Normales ALEXANDRA RACINECAS MORENO al escandra archinegas Estudiante de ALE ASIGNATURA I COLOMBIA Normales PERNANDO SARMILITO CITUENTES FLazara de Colombia Estudiante de ALE ASIGNATURA I COLOMBIA Normales JENDY CARCUNA CARA NAVIA. Cardena-seriento Estudiante de ALE ASIGNATURA I COLOMBIA Normales JENNY CARCUNA CARA NAVIA. Cardena-seriento Estudiante de ALE ASIGNATURA I COLOMBIA DEVINITE EN FORMACION                                                                                                    | dad Sed   |
| Tipo de usuario /         Nombre         Allas         Activo         Cargo         Departamento         Nor departamento         País         O.           Especialistas         MARIA ALEJANDRA LOZAN DVOVA         micoanon         ESTUDIANTE EN FORMACION         ESTUDIANTE EN FORMACION <td>dad Sed</td>                                                                                                    | dad Sed   |
| Onto         Production         Production <td>000   500</td>                                                                                                    | 000   500 |
| Normales         72257955 LIZARAZO         /Izarazo         /Izarazo         COLOMBIA           Normales         SERGIO RALL HERINANDEZ CAMPOS         hernandez.sergio         COLOMBIA           Normales         ALEXANDEA ARCIMECAS MONES         alexandra.arciniegas         Estudiante de ALE ASIGNATURA I           Normales         ADENIANA MARIA CIPUENTES SALAZAR         am.dfuentess         Estudiante de ALE ASIGNATURA I           Normales         FERNANDO SARMENTO CIPUENTES SALAZAR         Estudiante de ALE ASIGNATURA I         COLOMBIA           Normales         JENNY CAROLINA CÁDEDINS AVALa         cordenas-jenny         Estudiante de ALE ASIGNATURA I         COLOMBIA                                                                                                    |           |
| Normales         SERGIO RAULI HERNANDEZ CAMPOS         hernandez.sergio         Constant           Normales         ALEXANDRA ARCINIEGAS MORENO         alexandra.arciniegas         Estudiante de ALE ASIGNATURA I           Normales         ADRIANA MARIA CIFUENTES SALAZAR         Estudiante de ALE ASIGNATURA I         COLOMBIA           Normales         ADRILINIO CIFUENTES I SALAZAR         Estudiante de ALE ASIGNATURA I         COLOMBIA           Normales         JENNY CAROLINA CÁRDENAS AYALA         cardenas-jenny         Estudiante de ALE ASIGNATURA I         COLOMBIA                                                                                                    |           |
| Normales ALEXANDRA ARCINIEGAS MORENO alexandra.archiegas Estudiante de ALE ASIGNATURA I     Normales ADRIANA MARIA CIPUENTES SALAZAR am. diventess ESTUDIANTE EN FORMACION     Normales FERNANDO SARMIENTO CIPUENTES f.sarmiento Estudiante de ALE ASIGNATURA I     COLOMBIA Bog     Normales JENWY CARCLINA CARDENAS AVALA cardenas-jenny                                                                                                    |           |
| Normales         ADRIANA MARIA CIPUENTES SALAZAR         am.diuentess         ESTUDIANTE EN FORMACION           Normales         FERNANDO SARMIENTO CIPUENTES         f.sarmiento         Estudiante de ALE ASIGNATURA I         COLOMBIA         Boro           Normales         JENNY CAROLINA CARDENS AVALA         cardina-sjerny         Estudiante de ALE ASIGNATURA I         COLOMBIA         Boro                                                                                                    |           |
| Normales FERNANDO SARMIENTO CIFUENTES f. sarmiento de ALE ASIGNATURA I COLOMBIA Bog                                                                                                    |           |
| Normales JENNY CAROLINA CÁRDENAS AYALA cardenas-jenny                                                                                                    | iota sed  |
|                                                                                                    |           |
| Normales MARIO FERNANDO GUERRERO RAMÍREZ mí.guerreror@javeriana.edu.c 👷                                                                                                    |           |
| Normales AAA GERMAN AAA GERMAN 😚                                                                                                    |           |
| Normales AAA GERMAN02 AAA GERMAN02                                                                                                    |           |
|                                                                                                    |           |

# Filtro en la grilla de Usuarios.

En la página de "Configuración de usuarios", el usuario podrá realizar filtros por *Nombre* y *Alias*. En este filtro se tienen en cuenta todos los usuarios creados activos o inactivos.

| en resent perm | CO                         | Inguidadan de abaands                   |                   |          |       |               |     |
|----------------|----------------------------|-----------------------------------------|-------------------|----------|-------|---------------|-----|
| Usuarios       |                            |                                         |                   |          |       |               |     |
| Nuevo us       | uario o Editar usuario 🛇   | 🕽 Borrar usuario 🛛 🧌 Cambiar contraseña | h                 |          |       |               |     |
| adolfo         |                            |                                         |                   | <i>S</i> |       |               |     |
| 12 Resultad    | dos para "adolfo"          |                                         |                   |          |       |               |     |
| rastre un enc  | cabezado de columna aqui p | ara agrupar por esa columna Pagina oro  | anabie            |          |       |               |     |
| Perfil         | Tipo de usuario /          | Nombre                                  | Alias             | Activo   | Cargo | Departamento  | Nro |
|                | Normales                   | ADOLFO MARIO MANOTAS URUETA             | adolfo_manotas    | <u></u>  |       |               |     |
| 1              | Normales                   | ADOLFO ENRIQUE GUERRERO MORENO          | adolfo.guerrero.m | 2        |       |               |     |
| 1              | Normales                   | ADOLFO ENRIQUE REYES                    | adolfo.reyes      | 2        |       |               |     |
| 1              | Normales                   | ADOLFO ENRIQUE PINEDA GARCIA            | adolfo.pineda     | <u></u>  |       |               |     |
| 1              | Normales                   | ADOLFO LEON RECTO VELEZ                 | adolfo.recio      | <u></u>  |       |               |     |
|                | Normales                   | ADOLFO ENRIQUE SUAREZ GOMEZ             | adolfo.suarez     | 2        |       | INSTITUTO JAV |     |
|                | Normales                   | ADOLFO REYES CUEVAS                     | reyes.adolfo      | 2        |       |               |     |
|                | Normales                   | ADOLFO LEON GOMEZ MARTINEZ              | adolfo.gomez      | 2        |       |               |     |
|                | Normales                   | ADOLFO ENRIQUE DIAZ DUQUE               | adolfo.diaz       | 2        |       |               |     |
|                | Normales                   | ADOLFO ENRIQUE ROMERO VERA              | adolfo.romero     | 2        |       |               |     |
|                | Normales                   | CLAUDIA LILIANA MESA RODRIGUEZ          | adolfo.martinez   | 2        |       |               |     |
|                |                            |                                         | 1.14              |          |       |               |     |

## **Buscador en Asociar Usuarios a Perfiles**

Se implementa buscador en la opción *Asociar Usuarios a Perfiles*, este le permitirá realizar búsquedas sobre los usuarios disponibles para Asociar a los diferentes Perfiles. La búsqueda se podrá realizar por los criterios *Nombre y Alias* 

| 👍 Asignación de roles y perfiles a los usuarios.                |              |            |                                    | _ 🗆 ×                         |
|-----------------------------------------------------------------|--------------|------------|------------------------------------|-------------------------------|
| Asignación de roles y perfiles a los                            | s usuario    | DS.        |                                    | 22                            |
| Asigne masivamente usuarios a los diferentes tipos de roles y p | erfiles      |            |                                    |                               |
| 🍬 Categorizar usuarios 🧔 Cerrar ventana                         |              |            |                                    |                               |
| Tipos de usuarios                                               | -            |            |                                    | Ruppy                         |
| 🗄 🗱 Especialista                                                |              |            |                                    | Duscai                        |
| - 💊 Administrator                                               | Tipo de u:   | r Perfil 🔻 | Nombre 💌                           | Alias 💌 🔺                     |
| - 🔩 Analisis Funcional                                          | ▶ Normale    | s          | ALEXANDRA ARCINIEGAS<br>MORENO     | alexandra.arciniegas          |
| Asistencia de Seguridad                                         | Normale      | :5         | FERNANDO SARMIENTO<br>CIFUENTES    | f.samiento                    |
|                                                                 | Normale      | 15         | JENNY CAROLINA CÁRDENAS<br>AYALA   | cardenas-jenny                |
| MESA DE SERVICIOS                                               | Normale      | is .       | MARIO FERNANDO GUERRERO<br>RAMÍREZ | mf.guerreror@javeriana.edu.co |
| SENA                                                            | Normale      | es .       | SERGIO RAUL HERNANDEZ<br>CAMPOS    | hernandez.sergio              |
|                                                                 | Normale      | s          | AAA_GERMAN                         | AAA_GERMAN                    |
|                                                                 | Normale      | s          | AAA_GERMAN02                       | AAA_GERMAN02                  |
| USER                                                            | Normale      | es .       | ADRIANA MARIA CIFUENTES<br>SALAZAR | am.cifuentess                 |
| Sin perfil                                                      | Especialista | is.        | MARIA ALEJANDRA LOZANO<br>NOVOA    | mlozanon                      |
| ESPECIALISTA Y NURMAL                                           | Normale      | 2          | 72257955 LIZABAZO LIZABAZO         | 7lizarazo                     |
| Administrator                                                   | Normale      | s          | AARON BENEDITTI BANGEL             | abeneditti                    |
| Analisis Funcional                                              | Normale      | s          | AARON LEVI GARAVITO ACOSTA         | aaron.garavito                |
|                                                                 | Normale      | s          | ABDEL EDUARDO MARTINEZ<br>ESPINOSA | abdel.martinez                |
|                                                                 | Normale      | s          | ABDEL KARIM HAY HARB               | karim.hav                     |
|                                                                 | Normale      | :5         | ABEL AUGUSTO VEGA<br>CARVAJAL      | avega                         |
|                                                                 | Normale      |            | ΔΒΕΙ ΠΔΒΙΟ ΗΟΒΜΔΖΔ                 | hormaza                       |
| SENA                                                            |              |            | 50                                 |                               |
| - Soporte Tecnico                                               | Página 1     | ÷ Ir       | Página actual 1 de 1312 - Total F  | Registros 65599 50 V          |

## Glosario

**Paginación:** Minimiza la cantidad de datos que son transferidos entre el servidor de base de datos y el de aplicación, permitiendo que los recursos sean utilizados eficientemente

**Vistas Estándar:** se refiere a los listados de los diferentes tipos de caso **disponibles en la consola ASDK.** *Ejemplos: Del Proyecto, Del grupo, Cerrado* 

**Vistas Personalizadas:** se refiere a las vistas que son configuradas por el administrador en la consola de configuración de ASDK

**Filtro**: Conjunto de campos disponibles para realizar una búsqueda dentro de una grupo de casos predeterminado.

## **Recomendaciones importantes**

-Para la exportación de los registros se sugiere utilizar una cantidad menor a 40000 registros. Tenga en cuenta que con cantidades superiores se puede ver afectado el desempeño de la aplicación.

-Tenga en cuenta que la funcionalidad de exportar aplica para una cantidad de registros inferior a -La opción filtrar de la consola de especialistas solo aplica para los datos de la lista en la que el usuario se encuentre ubicado, por lo tanto no se debe considerar como una opción de búsqueda sobre todos los registros para un tipo de caso. Tenga en cuenta que solo estará disponible en la consola especialista Windows y Web. Esta no aplica para la consola USDK